СОГЛАСОВАНО Главный метролог ООО «ПРОММАШ ТЕСТ Метрология» В.А. Лапшинов рене 2023 г.

Государственная система обеспечения единства измерений Система измерительная СИ1

### МЕТОДИКА ПОВЕРКИ

МП-164-2023

г. Чехов 2023 г.

### 1. Общие положения

1.1 Настоящая методика поверки распространяется на систему измерительную СИ1 (далее по тексту – СИ1) и устанавливает методы её первичной поверки до ввода в эксплуатацию, после ремонта и периодической поверки в процессе эксплуатации.

1.2 Настоящая методика поверки разработана в соответствии с требованиями Приказа № 2907 от 28.08.2020 г. «Об утверждении порядка установления и изменения интервала между поверками средств измерений, порядка установления, отмены методик поверки и внесения изменений в них, требования к методикам поверки средств измерений».

1.3 СИ1 обеспечивает прослеживаемость к следующим Государственным первичным эталонам:

ГЭТ 4-91 «ГПЭ единицы силы постоянного электрического тока» в соответствии с Приказом Федерального агентства по техническому регулированию и метрологии от «01» октября 2018 г. № 2091 «Об утверждении государственной поверочной схемы для средств измерений силы постоянного тока в диапазоне от 1.10<sup>-16</sup> до 100 А»;

ГЭТ 13-2023 «ГПЭ единицы электрического напряжения» в соответствии с Приказом Федерального агентства по техническому регулированию и метрологии № 1520 от 28.07.2023 г. «Об утверждении государственной поверочной схемы для средств измерений постоянного электрического напряжения и электродвижущей силы»;

ГЭТ 14-2014 «ГПЭ единицы электрического сопротивления» в соответствии є Приказом Федерального агентства по техническому регулированию и метрологии от «30» декабря 2019 года № 3456 «Об утверждении государственной поверочной схемы для средств измерений электрического сопротивления постоянного и переменного тока».

1.4 В результате поверки должны быть подтверждены метрологические требования, приведенные в таблице А.1 приложения А.

1.5 Допускается проведение поверки отдельных измерительных каналов или диапазонов измерений из перечня, приведенного в описании типа (далее по тексту - ОТ), с обязательным указанием в приложении к свидетельству о поверки информации о количестве и составе поверенных измерительных каналов (далее по тексту – ИК).

### 2. Перечень операций поверки средства измерений (далее - поверка)

2.1 При проведении поверки выполняют следующие операции, указанные в таблице 1. Таблица 1 – Операции поверки.

|                                                                                                    | Номер пункта        | Обязательность проведения |                       |  |
|----------------------------------------------------------------------------------------------------|---------------------|---------------------------|-----------------------|--|
| Наименование операции                                                                                                    | методики<br>поверки | первичной поверке         | периодической поверке |  |
| 1                                                                                                    | 2                   | 3                         | 4                     |  |
| 1 Внешний осмотр средства измерений                                                                                                    | 7                   | да                        | да                    |  |
| 2 Подготовка и опробование средства<br>измерений                                                                                            | 8                   | да                        | да                    |  |
| 3 Проверка программного обеспечения<br>средства измерений                                                                                   | 9                   | да                        | да                    |  |
| 4 Определение метрологических<br>характеристик средства измерений                                                                           | 10                  | да                        | да                    |  |
| 4.1 Определение приведенной (к<br>диапазону измерений) погрешности<br>измерений напряжения постоянного<br>тока в диапазоне от -75 до +75 мВ | 10.1                | да                        | да                    |  |
| 4.2 Определение приведенной (к<br>диапазону измерений) погрешности<br>измерений напряжения постоянного<br>тока в диапазоне от -10 до +10 В  | 10.2                | да                        | да                    |  |

2

Продолжение таблицы 1

| 1                                                                                                    | 2    | 3  | 4  |
|----------------------------------------------------------------------------------------------------|------|----|----|
| 4.3 Определение приведенной (к<br>диапазону измерений) погрешности<br>измерений силы постоянного тока в<br>диапазоне от 0 до 20 мА            | 10.3 | да | да |
| 4.4 Определение приведенной (к<br>диапазону измерений) погрешности<br>измерений коэффициента<br>преобразования напряжения<br>постоянного тока | 10.4 | да | да |
| 4.5 Определение приведенной (к<br>диапазону измерений) погрешности<br>измерений сопротивления постоянному<br>току                             | 10.5 | да | да |
| 4.6 Определение приведенной (к<br>диапазону измерений) погрешности<br>измерений напряжения постоянного<br>тока в диапазоне от 0 до 30 мВ      | 10.6 | да | да |
| 5. Подтверждение соответствия<br>средства измерений метрологическим<br>требованиям                                                            | 11   | да | да |
| 6 Оформление результатов поверки                                                                                                    | 12   | да | да |

2.2 Последовательность проведения операций поверки обязательна.

2.3 Если при проведении той или иной операции получают отрицательный результат, дальнейшую поверку приостанавливают, а ИК бракуют.

### 3. Требования к условиям проведения поверки

3.1 Поверка должна проводиться в рабочих условиях эксплуатации СИ1.

3.2 При проведении поверки должны быть соблюдены следующие условия окружающей среды:

- температура воздуха, °С ..... от +10 до +30;

- относительная влажность воздуха при температуре 25 °C, % ..... от 30 до 80;

- атмосферное давление, кПа ..... от 84 до 106.

3.3 Питание СИ1:

3.4 При выполнении поверок ИК СИ1 условия окружающей среды для средств поверки должны соответствовать требованиям, указанным в руководствах на их эксплуатацию и требованиям, установленным ГОСТ 8.395-80.

### 4. Требования к специалистам, осуществляющим поверку

4.1 К поверке допускаются лица, изучившие руководства по эксплуатации (РЭ) на СИ1 и входящих в её состав аппаратные и программные средства, знающие принцип действия используемых средств измерений и прошедшие инструктаж по технике безопасности (первичный и на рабочем месте) в установленном в эксплуатирующей организации порядке.

4.2 К поверке допускаются лица, освоившие работу с используемыми средствами поверки, изучившие настоящую методику и, имеющие достаточную квалификацию.

4.3 Лица, участвующие в поверке системы, должны проходить обучение и аттестацию по технике безопасности и производственной санитарии при работе в условиях её размещения.

## 5. Метрологические и технические требования к средствам поверки 5.1 При проведении поверки применяют средства, указанные в таблице 2.

| Таолица 2 – Средо                                                  | ства поверки.                                                                                                    |                                                                                                    |
|--------------------------------------------------------------------|----------------------------------------------------------------------------------------------------|----------------------------------------------------------------------------------------------------|
| Операции<br>поверки,<br>требующие<br>применение<br>средств поверки | Метрологические и технические<br>требования к средствам поверки,<br>необходимые для проведения поверки                                                                                                    | Перечень рекомендуемых средств поверки                                                                                                    |
| 1                                                                  | 2                                                                                                    | 3                                                                                                    |
|                                                                    | Основные средства поверки                                                                                                    |                                                                                                    |
| 10.1, 10.2, 10.3,<br>10.5,<br>10.6                                 | Средства измерений напряжения<br>постоянного тока, в диапазоне от - 75 до<br>+ 75 мВ, пределы допускаемой основной<br>абсолютной погрешности<br>воспроизведения напряжения<br>постоянного тока<br>± (14·10 <sup>-5</sup> ·   U   + 6) мкВ;<br>Средства измерений напряжения<br>постоянного тока, в диапазоне от -10 до<br>10 В, пределы допускаемой основной<br>абсолютной погрешности<br>воспроизведения напряжения<br>постоянного тока<br>± 4 мВ;<br>Средства измерений силы постоянного<br>тока, в диапазоне от 0 до 20 мА, пределы<br>допускаемой основной абсолютной<br>погрешности воспроизведения силы<br>постоянного тока<br>± (2 · 10 <sup>-4</sup> · I + 2) мкА;<br>Средства измерений электрического<br>сопротивления, в диапазоне от 0 до 200<br>Ом, пределы допускаемой основной<br>абсолютной погрешности<br>воспроизведения электрического<br>сопротивления, в диапазоне от 0 до 200 | Калибратор – измеритель<br>унифицированных сыгналов<br>эталонный ИКСУ-2000, рег.№<br>20580-06                                                    |
| 10.4                                                               | Средства измерений электрического<br>сопротивления в диапазоне от 0,01 до<br>111111,1 Ом, пределы допускаемой<br>основной относительной погрешности<br>воспроизведения электрического<br>сопротивления (в процентах от заданного<br>значения) составляют<br>±[0,005 + 1,5·10 <sup>-6</sup> (111111,1/R - 1)]<br>Средства измерений электрического<br>сопротивления номинального значения<br>1000 Ом, пределы допускаемого значения<br>основной относительной погрешности<br>+0.01%                                                                                                    | Мера электрического<br>сопротивления многозначная Р<br>3026-2, рег.№ 8478-04;<br>Катушка электрического<br>сопротивления Р331, рег.№ 1162-<br>58 |

Продолжение таблицы 2

| 2<br>Вспомогательное оборудовани<br>измерений температуры<br>цей среды: диапазон измерений<br>до +25 °C, пределы допускаемой<br>ой погрешности ±0,2 °C<br>измерений относительной<br>и окружающей среды: диапазон<br>й от 30 % до 80 %, пределы<br>иой абсолютной погрешности<br>ик для подключения средства | 3<br>ие:<br>Измеритель температуры и<br>относительной влажности<br>воздуха ИВТМ-7М-Д, рег. №<br>71394-18)                                                                                                    |
|----------------------------------------------------------------------------------------------------|----------------------------------------------------------------------------------------------------|
| Вспомогательное оборудовани<br>измерений температуры<br>цей среды: диапазон измерений<br>до +25 °С, пределы допускаемой<br>ой погрешности ±0,2 °С<br>измерений относительной<br>и окружающей среды: диапазон<br>й от 30 % до 80 %, пределы<br>иой абсолютной погрешности<br>ик для подключения средства      | ие:<br>Измеритель температуры и<br>относительной влажности<br>воздуха ИВТМ-7М-Д, рег. №<br>71394-18)                                                                                                    |
| измерений температуры<br>цей среды: диапазон измерений<br>до +25 °C, пределы допускаемой<br>ой погрешности ±0,2 °C<br>измерений относительной<br>и окружающей среды: диапазон<br>й от 30 % до 80 %, пределы<br>иой абсолютной погрешности<br>ик для подключения средства                                     | Измеритель температуры и<br>относительной влажности<br>воздуха ИВТМ-7М-Д, рег. №<br>71394-18)                                                                                                    |
| измерений относительной<br>и окружающей среды: диапазон<br>й от 30 % до 80 %, пределы<br>иой абсолютной погрешности<br>ик для подключения средства                                                                                                    | воздуха ИВТМ-7М-Д, рег. №<br>71394-18)                                                                                                    |
| ик для подключения средства                                                                                                    |                                                                                                    |
| ко входам ИК напряжения<br>ого тока в диапазоне от - 75 до +                                                                                                    | Разъём AM-K-FF                                                                                                    |
| для подключения средства<br>ко входам ИК напряжения<br>ого тока в диапазоне -10 до +10<br>ны постоянного тока в диапазоне<br>о 20 мА, ИК напряжения<br>ого тока в диапазоне от 0 до 30                                                                                                    | БЛИЖ.431586.150.147                                                                                                    |
| для подключения средства<br>ко входам ИК сопротивления<br>ому току                                                                                                    | БЛИЖ.431586.150.148                                                                                                    |
| для подключения средства<br>ко входам ИК коэффициента<br>ования напряжения постоянного                                                                                                    | БЛИЖ.431586.100.082                                                                                                    |
|                                                                                                    | ко входам их напряжения<br>эго тока в диапазоне от - 75 до +<br>для подключения средства<br>ко входам ИК напряжения<br>эго тока в диапазоне -10 до +10<br>ы постоянного тока в диапазоне<br>о 20 мА, ИК напряжения<br>эго тока в диапазоне от 0 до 30<br>для подключения средства<br>ко входам ИК сопротивления<br>эму току<br>для подключения средства<br>ко входам ИК коэффициента<br>эвания напряжения постоянного<br>использовать при поверке другие |

### 6. Требования (условия) по обеспечению безопасности проведения поверки

6.1 При проведении поверки необходимо соблюдать требования техники безопасности, предусмотренные «Правилами технической эксплуатации электроустановок потребителей» и «Правилами по охране труда при эксплуатации электроустановок», ГОСТ 12.2.007.0-75, ГОСТ Р 12.1.019-2009, ГОСТ 12.2.091-2002 и требования безопасности, указанные в технической документации на применяемые эталоны и вспомогательное оборудование. Любые подключения приборов проводить только при отключенном напряжении питания системы.

6.2 Кроме того, необходимо соблюдать следующие требования:

удовлетворяющие метрологическим требованиям, указанным в таблице

 к работе по выполнению поверки (калибровки) допускаются лица не моложе 18 лет, прошедшие аттестацию по технике безопасности и промышленной санитарии, ознакомленные с эксплуатационной документацией на систему, с инструкцией по эксплуатации электрооборудования системы и с настоящей методикой;

• электрооборудование стенда, а также электроизмерительные приборы,

5

используемые в качестве средств поверки, должны быть заземлены, блоки питания должны иметь предохранители номинальной величины;

• помещение, где проводится поверка, должно быть оборудовано пожарной сигнализацией и средствами пожаротушения;

• работы по выполнению поверки СИ1 должны проводиться по согласованию с лицами, ответственными за её эксплуатацию.

#### 7. Внешний осмотр средства измерений

7.1 При выполнении внешнего осмотра должно быть установлено соответствие поверяемого ИК СИ1 следующим требованиям:

комплектность ИК СИ1 должна соответствовать РЭ и формуляру на СИ1;

маркировка ИК СИ1 должна соответствовать требованиям проектной и эксплуатационной документации;

измерительные, вспомогательные и соединительные компоненты (кабельные разъемы, клеммные колодки и т. д.) ИК СИ1 не должны иметь визуально определяемых внешних повреждений и должны быть надежно соединены и закреплены;

соединительные линии (кабели, провода) не должны иметь повреждений изоляции и экранирования и должны быть надежно соединены с разъемами и клеммами;

экранирование кабелей и проводов должно быть соединено между собой и с заземляющим контуром в соответствии с электрическими схемами;

СИ1 должна быть защищена от несанкционированного вмешательства.

7.2 Результаты внешнего осмотра считать удовлетворительными, если выполняются условия, изложенные в пункте 7.1. В противном случае проведение поверки не проводится до устранения выявленных недостатков.

#### 8. Подготовка и опробование средства измерений

8.1 Включить СИ1 в соответствии с п.п.2.3 руководства по эксплуатации СИ1 БЛИЖ.401202.011.634 РЭ.

8.2 Опробование СИ1 провести в соответствии с п.п.2.4 руководства по эксплуатации СИ1 БЛИЖ.401202.011.634 РЭ.

Результаты опробования СИ1 считать положительными, если:

8.2.1 В результате самотестирования каждого из измерительных модулей NI 6355 и NI 6375 под управлением ПО National Instruments «Measurement & Automation Explorer» получены сообщения «The self test completed successfully»;

8.2.2 Конфигурация «Poverka\_CИ1.rcfg» ПО «Recorder» загружена с плагином «Импорт-экспорт каналов» без сообщений об ошибках, и все ИК во вкладке «Каналы» работоспособны.

8.3 Для подготовки к поверке конкретного ИК СИ1 выполнить в ПО «Recorder» следующие настройки:

8.3.1. При загруженной конфигурации Poverka\_CИ1.rcfg на рабочем месте оператора установить курсор манипулятора «мышь» в окне, аналогичном окну рисунок 1, на строку ИК, подлежащего поверке, в списке каналов в правой части окна ПО «Recorder» (рисунок 1). Если одновременно возможен сбор данных для поверки нескольких ИК, следует выделить всю эту группу каналов.

8.3.2. Двойным нажатием ЛКМ на выделенном ИК (любом ИК из группы выделенных) открыть диалоговое окно «Настройка канала...» (пример его дан на рисунке 2).

8.3.3 Нажатием ЛКМ в окне рисунок 2 открыть вкладку «Дополнительно». Используя манипулятор «мышь», привести настройки в этой вкладке (рисунок 3) в соответствие с требованиями, указанными в соответствующем разделе настоящей методики поверки.

8.3.4. Вернуться во вкладку «Параметры» окна «Настройка канала...» нажатием ЛКМ на этой вкладке в окне рисунок 3.

8.3.5 В окне рисунок 2 в разделе «Канальная ГХ» нажать ЛКМ кнопку 🧖 «Калибровка канала».

8.3.6. В открывшемся диалоговом окне «Выбор типа градуировки...», представленном на рисунке 4, выбрать нажатием ЛКМ в разделе «Произвести..» боксы - «поверку», «стандартная», а затем нажать кнопку «Далее»;

|                                                                                                    |                                                                                                    |                       |               | A DESCRIPTION OF THE REAL PROPERTY AND A DESCRIPTION OF THE REAL PROPERTY AND A DESCRIPTION OF                                                                                                    |
|----------------------------------------------------------------------------------------------------|----------------------------------------------------------------------------------------------------|-----------------------|---------------|----------------------------------------------------------------------------------------------------|
| П Цанрровой фо                                                                                                    | pu. 5                                                                                                    |                       | thouse-anoset |                                                                                                    |
| then                                                                                                    | ASPE                                                                                                    | ay however            | 42 Onicause   | * ОСТАНОВЛЕН                                                                                                    |
| Der45_98                                                                                                    | vitual                                                                                                    | m wh                  |               |                                                                                                    |
| Dev05, 58 Frame/Sumber                                                                                                    | vetual                                                                                                    | - HT                  |               | 00:00:00                                                                                                    |
| De-05_99                                                                                                    | intel                                                                                                    |                       |               | and the second second se                                                                                                    |
| Ded5 30 Framefaurber                                                                                                    | vetual                                                                                                    | <b>#</b> . <b>H</b> T |               |                                                                                                    |
| at Report in the                                                                                                    | ust ust                                                                                                    |                       |               |                                                                                                    |
| or residences                                                                                                    | 10000                                                                                                    |                       |               |                                                                                                    |
| E2 Franchister                                                                                                    | List Lab                                                                                                    |                       |               | 1000                                                                                                    |
| 65                                                                                                    | - mark                                                                                                    | -                     |               | and the second second se                                                                                                    |
| ES Pasmalitumber                                                                                                    | <b>WARDER</b>                                                                                                    | 40 MT                 |               | 10                                                                                                    |
| 64                                                                                                    | versel.                                                                                                    | at air                |               |                                                                                                    |
| Ré Franskunder                                                                                                    | instite:                                                                                                    | - M - MP              | 4             | the Terret                                                                                                    |
| Statement of the second                                                                                                    | vetual                                                                                                    | 40 AT                 |               | G1/spectroster 1000                                                                                                    |
| 05 Frannellamber                                                                                                    | vetual                                                                                                    | 10 MT                 | 0             | es 1000                                                                                                    |
| 56                                                                                                    | VETLUE                                                                                                    | 10 10                 |               | El Jandiumke 100                                                                                                    |
| 06 Promotikuttown                                                                                                    | of the second                                                                                                    |                       |               | Di Assestantari VIII                                                                                                    |
| AT Louis Martin                                                                                                    | of the local division of the local divisiono |                       |               | 6 963                                                                                                    |
|                                                                                                    |                                                                                                    |                       |               | C.Fandlacker 100                                                                                                    |
| di Franditunkar                                                                                                    | -                                                                                                    | -                     |               | IS 1007                                                                                                    |
| 19                                                                                                    | where the                                                                                                    | 12 117                |               | Di Jundinter 100                                                                                                    |
| 05 Frameläumber                                                                                                    | witnet                                                                                                    |                       |               | 47 HB3                                                                                                    |
| 971                                                                                                    | vetual                                                                                                    | 25. all               |               | the second second secon |
| 110 Feamultamber                                                                                                    | venuel                                                                                                    | m air                 |               | 10. Formelia, mater 1005                                                                                                    |
| 111                                                                                                    | 1000                                                                                                    | m +/r                 | *             | 05 1002                                                                                                    |
| 115 Frameliumber                                                                                                    | 101016                                                                                                    | at +11                |               | 108, Pranef Londer 102.3                                                                                                    |
| 12                                                                                                    | 191028                                                                                                    | -                     |               | 170 1000                                                                                                    |
| To reached aurobas                                                                                                    | 10100                                                                                                    | AL                    |               | In reading the                                                                                                    |
| and King at the                                                                                                    |                                                                                                    |                       |               | 11 bentle the Mills                                                                                                    |
| 14                                                                                                    | -                                                                                                    |                       |               | 42 90.3                                                                                                    |
| Itz Frameläumber                                                                                                    | - infant                                                                                                    | AL                    |               | 112, Franklunder 1000                                                                                                    |
| 115                                                                                                    | virtual                                                                                                    | m 4/2                 |               | 0.007 200                                                                                                    |
| 155 Framellumber                                                                                                    | VITURE                                                                                                    | m +/r                 |               | 11] Frankfurder 5000                                                                                                    |
| 196                                                                                                    | vittal                                                                                                    | m air                 | 78            | The boundary with a                                                                                                    |
| 116 Framelikander                                                                                                    | verue.                                                                                                    | AL 167                |               | F1 100                                                                                                    |
| KU01                                                                                                    | wheel                                                                                                    | .m. m7                |               | ITT Periodumber 1921                                                                                                    |
| KUDI Framelaunder                                                                                                    | versal                                                                                                    | . HT                  |               | 18 180                                                                                                    |
| NUMBER OF THE OWNER                                                                                                    | 100                                                                                                    |                       |               | 100 Franklunder 105.0                                                                                                    |
| NUME PREMINISH                                                                                                    | 1000                                                                                                    | 2.2                   |               | 12,477 NO.07                                                                                                    |
| ALTER Conversion                                                                                                    | and and                                                                                                    |                       |               | 8107 3028                                                                                                    |
| X1.04                                                                                                    | WEAT                                                                                                    | -                     |               | USE Prevaluation 1868                                                                                                    |
| 10.04 Frameliumber                                                                                                    | witten                                                                                                    | e al                  |               | 100                                                                                                    |
| NUM                                                                                                    | witten                                                                                                    | m wit                 |               | \$1,01, Frenchumber 101.0                                                                                                    |
| k105 Frameliumbal                                                                                                    | sitteel                                                                                                    | (F. 47                |               | 8,064 106.0                                                                                                    |
| 10.06                                                                                                    | vetore                                                                                                    | - m - m               |               | SLEAF Average Manual Mich                                                                                                    |
| H206 Frameliumber                                                                                                    | 100                                                                                                    | 74 10                 | 20 C          | Auto Installation 1922                                                                                                    |
| KUR!                                                                                                    | 10114                                                                                                    | m +7                  |               | 409. 100                                                                                                    |
| HURI Framelaunder                                                                                                    | wheel                                                                                                    | 10 MT                 |               | ADDR, Hanny Muniter 1010                                                                                                    |
| NUMBER OF STREET, STREET, STRE | UNITARE .                                                                                                    | 10 M                  |               | NUT 100                                                                                                    |
| NUMB FRAMMENTER                                                                                                    | official sectors                                                                                                    |                       |               |                                                                                                    |

Рисунок 1 - Окно конфигурации ПО «Recorder» Poverka\_CИ1.rcfg, готовой к работе

| Contra labora por                             |                 |
|-----------------------------------------------|-----------------|
| Имя <b>010_01</b>                             | ед В 🚽 Г Авто   |
| Appec v.calc                                  |                 |
| Описание                                      |                 |
| Частота опроса 100.0                          | ▼ ſu            |
| Диапазон экачений<br>Нискний 0.0 Верхний      | а 100.00 Г Авто |
| Аппаратная КХ                                 |                 |
| - Канальная ГХ<br>Г Интерполяция 1-го порядка |                 |
| <b>F(x)</b> Настройка виртуального кана       | ana             |

Рисунок 2 – Вид диалогового окна «Настройка канала...»

| Вычисляемые оцен                                                                | KM (MO)                                 | totana dafa di                     |                           | - 1 |
|---------------------------------------------------------------------------------|-----------------------------------------|------------------------------------|---------------------------|-----|
| Математическое о<br>Псреднекварратиче                                           | окидание (MO) preс<br>окое значение (СК | :sion: detaut<br>(3) precision: de | ร่องสั                    |     |
| Среднеквадратиче                                                                | ское отклонение (                       | CKO) precision                     | default                   |     |
| Памплитуда (Пик) р                                                              | recision: default                       |                                    |                           |     |
| Празмах (пик-пик);<br>Минимальное зна                                           | precision: deraut<br>чение (Минимум) р  | recision: defaul                   | t                         |     |
| Максимальное зн                                                                 | ачение (Максимум                        | ) precision: defi                  | ault                      |     |
| Размах по средне                                                                | квадратическому о                       | отклонению (П                      | III no CKO) precision: de | fai |
| Оценка по умолчания                                                             | MO                                      |                                    | -                         | -   |
| Оценка по умолчания                                                             | о МО                                    | Усредня                            | ние у'=юх+(1+с)у<br>1.00  |     |
| Оценка по умолчание<br>Длина порции<br>1<br>Свойства канала                     | о МО                                    | Усредни                            | ние у'=kx+(1+к)у<br>1.00  | •   |
| Оценка по умолчания<br>Длина порции<br>1<br>Свойства канала<br>Свойства канала  | о МО<br>отсчетов                        | Усредни                            | ние у'=юх+(1+с)у<br>[1.00 | -   |
| Оценка по умолчания<br>Длина порции<br>1<br>Свойства канала<br>ССВОЙСТВА Канала | о МО<br>отсчетов                        | Усредня                            | ние у'=kx+(1+с)у<br>1.00  |     |
| Оценка по умолчания<br>Длина порции<br>1<br>Свойства канала<br>SCADA            | о МО<br>отсчетов                        | Усредня                            | ние у'=kx+(1-k)y<br>1.00  | -   |

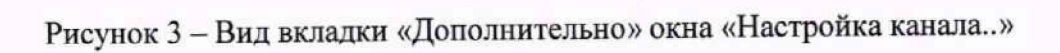

| _                                                                                                    | Произвести                                                                                                    |
|----------------------------------------------------------------------------------------------------|----------------------------------------------------------------------------------------------------|
| Mena                                                                                                    | <ul> <li>градуировку/калибровку чувствительности</li> <li>проверку.</li> <li>продолжение последней</li> </ul> |
|                                                                                                    | • стандартная                                                                                                 |
| Constant of the local division of the local division of the local | O AX                                                                                                    |
| 10 P                                                                                                    | ОАЧХАЦП                                                                                                    |
|                                                                                                    | о корректирующая                                                                                              |
|                                                                                                    | Одиапазонная                                                                                                  |
| and the second second                                                                                                    | О АЧХ усилителя                                                                                               |
|                                                                                                    | О АЧХ вручную                                                                                                 |
| A ST                                                                                                    | () AX BPGHHGIO                                                                                                |
| in the second                                                                                                    | Опции                                                                                                    |
| - The set of                                                                                                    | эта калибровка/проверка по умолчанию                                                                          |
|                                                                                                    |                                                                                                    |

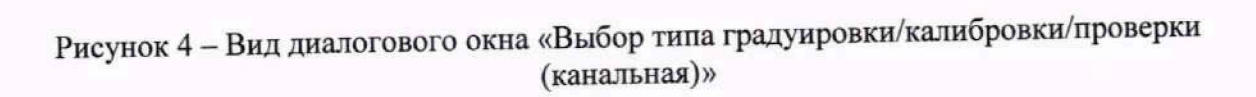

8.3.7. Открывшееся диалоговое окно «Параметры проверки (канальная)», представленное на рисунке 5, соответствует случаю выбора одного ИК для поверки. При выборе для поверки группы ИК сведения о каждом из выбранных каналов будут представлены своей строкой в таблице в левой части окна рисунок 5. В окне рисунок 5 установить значения настроечных параметров с учетом следующих сведений:

8.3.7.1. В разделе «Свойства сигнала» в поле «Нижний предел измерений» – значение нижнего предела диапазона измерения (значение в поле «НП ДИ ИК» из таблицы контрольных точек для поверяемого ИК), в поле «Верхний предел измерений» – значение верхнего предела диапазона измерений (значение в поле «ВП ДИ ИК» из таблицы контрольных точек для поверяемого ИК), в поле «Ед. изм» – единицы измерения поверяемого ИК;

8.3.7.2. В разделе «Параметры испытания и расчетов»:

в поле «Количество контрольных точек» – значение в поле «Количество КТ на ДИ ИК, n,» из таблицы контрольных точек для поверяемого ИК,

в поле «Длина порции» – указывается количество единичных отсчетов измеренных значений сигнала. По единичным отсчетам в порции проводится усреднение измеренной величины. Усреднение значений позволяет уменьшить случайную ошибку при расчете. С увеличением длины порции случайная ошибка уменьшается;

в поле «Количество порций» – количество выборок указанной выше длины, осуществляемых для одной контрольной точки,

в поле «Количество циклов» – число, задающее количество повторов циклов проведения измерений по всем контрольным точкам диапазона измерений,

в поле «Обратный ход» – включает механизм, при котором в режиме калибровки / градуировки помимо прямого прохода по контрольным точкам производится обратный ход. Эта функция необходима в случае, когда требуется учет гистерезиса;

в поле «Тип оценки порции» – параметр выбирается из предлагаемого списка: математическое ожидание, средне квадратичное отклонение (СКО), амплитуда, размах (двойная амплитуда) и т.д. Первое используется для измерений в контрольных точках с заданным постоянным уровнем измеряемого параметра, остальные – при переменном (гармонически изменяющемся) уровне измеряемого параметра.

|                                                               | и (канальная)                |                  | Albertan and Albertan | 92 3   | - California de |          |
|---------------------------------------------------------------|------------------------------|------------------|-----------------------|--------|-----------------|----------|
| Диапазон измерения                                            |                              |                  |                       | Контро | льные точки     | -        |
| Нижний предел измер                                           | оений: 0                     | Ед. ИЗМ.: Код    | -                     | N=     | Значение        | 1.63     |
| Верхний предел измер                                          | рений: 10                    |                  | -                     | 1      | 0               |          |
|                                                               |                              |                  |                       | 2      | 2               |          |
| параметры испытани                                            | я и расчетов                 |                  |                       | 3      | 4               |          |
| Кол-во контрольных то                                         | очек: 6 📑                    | Кол-во порции:   | -                     | 5      | 8               |          |
| Длина порции:                                                 | 10 🕂 😭                       | Кол-во циклов: 1 | -                     | 6      | 10              |          |
| Обратный ход:                                                 | нет 🔻                        |                  |                       |        |                 |          |
| Тип оценки порции М                                           |                              | we (MO)          |                       |        |                 |          |
| Tun IX                                                        | Stand and an and and a stand |                  | 1                     |        |                 |          |
|                                                               | аолица линсиной интер        | полиции          |                       |        |                 |          |
| эталон<br>Задатчик сигнала:                                   | Ручной                       | •                |                       |        |                 |          |
|                                                               | Present                      |                  |                       |        |                 |          |
| померитель сигнала.                                           | Гединои                      | 1.1.1            |                       |        |                 |          |
|                                                               |                              |                  |                       | Сорти  | ровать нет      | -        |
|                                                               |                              |                  |                       |        | Опции управ     | ления    |
|                                                               |                              |                  |                       | Г      | ауза перед изм  | нерением |
| Шаблон                                                        |                              |                  |                       |        | Дополнительны   | е опции  |
|                                                               |                              | Загрузить Сокра  | анить                 | -      |                 |          |
| Допуск                                                        |                              |                  |                       |        |                 |          |
|                                                               | юй величины                  | *                |                       |        |                 |          |
| Скачки измеряем                                               |                              | - *              |                       |        |                 |          |
| Скачки измеряем                                               | 1                            |                  |                       |        |                 |          |
| <ul> <li>Скачки измеряем</li> <li>Этечки по каналу</li> </ul> | аталона 1                    |                  |                       |        |                 |          |
| <ul> <li>Скачки измеряем</li> <li>Этечки по каналу</li> </ul> | эталона 1                    | 3                |                       |        |                 |          |
| <ul> <li>Втечки по каналу</li> </ul>                          | эталона 1                    | 3                |                       |        |                 | 🗆 Запись |

Рисунок 5 – Вид диалогового окна «Параметры проверки (канальная)»

8.3.7.3. В разделе «Эталон»:

в поле «Задатчик сигнала» - Ручной,

в поле «Измеритель сигнала» - Ручной;

8.3.7.4. Раздел «Контрольные точки» окна заполняется автоматически с равномерным распределением контрольных точек по диапазону измерения, включая начало и конец диапазона, но в случае необходимости значения контрольных точек следует отредактировать.

8.3.7.5. Для назначения длительности паузы перед измерением в каждой контрольной точке необходимо нажать ЛКМ кнопку «Пауза перед измерением». При этом откроется окно, представленное на рисунке 6. После назначения длительности паузы необходимо нажать в этом окне кнопку «Применить».

| <b>(i)</b> | Длительность паузы: 2 ÷ с     |
|------------|-------------------------------|
| ~          | ⊽ Звуковой сигнал после паузы |

Рисунок 6 - Окно «Настройка паузы перед измерением»

8.3.7.6. Остальные поля и опции в окне рисунок 5 для настройки ПО «Recorder» на поверку конкретного ИК СИ1 изменять не требуется.

В разделах 10.1 – 10.5 настоящего документа для поверки каждого ИК или группы ИК с аналогичными параметрами даются конкретные указания по заполнению полей в окне «Параметры проверки (канальная)» (пример на рисунке 21).

8.4. Процесс поверки запускается по нажатию кнопки «Проверка» в окне рисунок 5. Описание последовательности действий при исполнении этого процесса для настройки ПО «Recorder» на необходимый вид обработки результатов измерений, выполненных в ходе поверки конкретного ИК СИ1, и для формирования протокола поверки дано в Приложении Б к настоящему документу.

8.5. Необходимые настройки ПО «Recorder» для формирования протоколов поверки конкретных ИК либо электрических частей соответствующих ИК приведены в разделах 10.1 – 10.5 настоящего документа.

9. Проверка программного обеспечения средства измерений

Проверка программного обеспечения состоит из проверки ПО средств управления измерениями NI MAX (нижний уровень) и проверки ПО «Recorder» (верхний уровень).

9.1 Проверку программного обеспечения (далее по тексту – ПО) средств управления измерениями NI MAX (нижний уровень) выполнить следующим образом:

9.1.1 На одном из рабочих мест операторов в пультовом помещении двойным нажатием

ЛКМ иконы **К** на экране монитора запустить программу «Measurement & Automation Explorer» (рисунок 7).

9.1.2 Открыть папку «Software» (рисунок 8) нажатием ЛКМ строки в левой панели окна рисунок 7.

9.1.3 Проверить запись наименования папки с драйверами измерительных модулей, начинающуюся с литерала NI-DAQmx и содержащую затем последовательность цифр (например, «NI-DAQmx 21/8/0/49392-0+f240» на рисунке 8). Номер версии драйверов отражается первыми двумя цифрами после указанного литерала и должен быть не менее 18.

9.1.4 Закрыть окно программы «Measurement & Automation Explorer» стандартным для ОС Windows способом.

| BB My Synam        | Stene H - Stenes       | 😫 Set Pomencous 🛶 Login                                                                                        | 12.14                                                                                                    |
|--------------------|------------------------|----------------------------------------------------------------------------------------------------|----------------------------------------------------------------------------------------------------|
| Deta fragitization |                        |                                                                                                    | (Bect                                                                                                    |
| 1 Phillock of Date | Network Adapters       |                                                                                                    | Laboration Band                                                                                                    |
| 5 letters          | 2 Edward Marine and    | Princel                                                                                                    | Time Target                                                                                                    |
| N. Down            |                        | The second second second second second second second second second second second second second second second s | Configuration                                                                                                    |
| 12 File DADET      | MAC Address            | 00403450671                                                                                                    | areas to configure a<br>remote public for                                                                                                    |
|                    | Cardigue Put Address   | Bert:                                                                                                    | Turne Invalues. Par a<br>more complete<br>additional of the second second se |
|                    | Full Actions           | 19219219219                                                                                                    | union, raffer to the<br>unit (Set Res) Core                                                                                                    |
|                    | Subret Mark            | 2512524                                                                                                    | Securit/Contraction                                                                                                    |
|                    | Gatavay                | 0000                                                                                                    | k. Beet into Lait                                                                                                    |
|                    | DNS-Server             | 9038                                                                                                    |                                                                                                    |
|                    | · tylene faktings      |                                                                                                    | - Compare Not                                                                                                    |
|                    | Diterent Adapter small |                                                                                                    | 2. Andal Suffra                                                                                                    |
|                    | Adapter Moree          | SAP Reteart                                                                                                    | * Caniforna Life                                                                                                    |
|                    | MAC Address            | 00 80 25 32 MB-72                                                                                              | 5. Configure Say                                                                                                    |
|                    | Configure Pol Address  | berr -                                                                                                    | * Carliners. Im                                                                                                    |
|                    | Pol Appress            | 198219889139                                                                                                   | Lattings                                                                                                    |
|                    | Subrec Mark            | 2312362314                                                                                                    | *. Inumation Street                                                                                                    |
|                    | Garreny                | 0008                                                                                                    | When you served                                                                                                    |
|                    | Dit Sever              | 8038                                                                                                    | remains automatics                                                                                                    |
|                    | Visie Satings          |                                                                                                    | Latritic fast for                                                                                                    |
|                    |                        |                                                                                                    |                                                                                                    |
|                    |                        |                                                                                                    | Subtrat Sensiti                                                                                                    |
|                    |                        |                                                                                                    | 8                                                                                                    |
|                    |                        |                                                                                                    | Landstand for                                                                                                    |
|                    |                        |                                                                                                    | Technic autom                                                                                                    |
|                    |                        |                                                                                                    |                                                                                                    |
|                    |                        |                                                                                                    |                                                                                                    |
|                    |                        |                                                                                                    |                                                                                                    |
|                    |                        |                                                                                                    |                                                                                                    |
|                    |                        |                                                                                                    |                                                                                                    |
|                    |                        |                                                                                                    |                                                                                                    |
|                    |                        |                                                                                                    |                                                                                                    |
|                    | × 70.4043              |                                                                                                    |                                                                                                    |
|                    | Constanting of the     |                                                                                                    |                                                                                                    |
|                    | West Contraction       |                                                                                                    | A REAL POINT OF THE PARTY OF THE PARTY OF TH     |
|                    | A substant             |                                                                                                    | ** Connected - Running                                                                                                    |

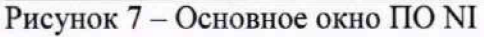

| w her her he                                                                                                    | and the second second se                                                                                                    |                                                                                                    |                                                                                                    |
|----------------------------------------------------------------------------------------------------|----------------------------------------------------------------------------------------------------|----------------------------------------------------------------------------------------------------|----------------------------------------------------------------------------------------------------|
| Ramente Systems                                                                                                    | * Offetet H @fete                                                                                                    | g Sefemisiers -+Lagin                                                                                                    |                                                                                                    |
| A Previous of                                                                                                    |                                                                                                    |                                                                                                    | A COMPANY                                                                                                    |
| - 📓 Crits Neightentreint                                                                                                    | 1221 2232                                                                                                    |                                                                                                    |                                                                                                    |
| 2 16-DADen Baller Vituel Chemati                                                                                                    | System Settings                                                                                                    |                                                                                                    | Laboration Band                                                                                                    |
| + 👪 Nr OACere Texts                                                                                                    | This pushers have URF or                                                                                                    | the last sector and the sector sector but had                                                                                                    | Time Tarnet                                                                                                    |
| H AL2001                                                                                                    | For security ressorts, N                                                                                                    | recontinentals you set a personal.                                                                                                    | Configuration                                                                                                    |
| (# AL Design                                                                                                    |                                                                                                    |                                                                                                    | Complete the Refer                                                                                                    |
| Tell AL Device                                                                                                    | History                                                                                                    | Mix 04001 91                                                                                                    | shape to configure                                                                                                    |
| He AL DE ON                                                                                                    | Patters                                                                                                    | 122 Mil 112 11 ditement                                                                                                    | remain protection in                                                                                                    |
| (# ALDWID                                                                                                    | and the second second se                                                                                                    | TER HEATT AT GROOM TO                                                                                                    | Time Hadule. For a                                                                                                    |
| Eiff Nylastoprask_1                                                                                                    | The local                                                                                                    | No. Party Internet                                                                                                    | exploration of the                                                                                                    |
| (# stylestage last, page                                                                                                    | and its and                                                                                                    |                                                                                                    | ablen, raffer to the                                                                                                    |
| Concess and Manfactor                                                                                                    | Vendra                                                                                                    | National Individuality                                                                                                    | Target Carfaertin                                                                                                    |
| *# Scoleo                                                                                                    | Mader                                                                                                    | Prie-Sid                                                                                                    | Tuberal-                                                                                                    |
| () Where                                                                                                    | and strength                                                                                                    | A CONTRACTOR OF A CONTRACTOR OFTA CONTRACTOR OFTA CONTRACTOR OFTA CONT                                                                                                    | L. Best arts Lab                                                                                                    |
| Charles of Statesta supplier 1.19                                                                                                    |                                                                                                    |                                                                                                    | Real.Com                                                                                                    |
| M Apphasion mathematics and S2-3-40                                                                                                    | Terring a second                                                                                                    | 2126                                                                                                    | 7. Configure No.                                                                                                    |
| Comparing Web by put (1.02-015)-0-11                                                                                                    | Vardnam Revision                                                                                                    | First explicative                                                                                                    | Sections                                                                                                    |
| Considering the Laborator rate of the 21.00-4920-0-4198                                                                                                    | Country Later                                                                                                    | Nilma Rep Tree vid 1/0/12-014                                                                                                    | 3 100000                                                                                                    |
| Brcs Clerk (O Serve 21.00.4EDPO+118                                                                                                    |                                                                                                    |                                                                                                    | - Long Party                                                                                                    |
| IPCS Server 1G Desite / 122-4020 (2-118)                                                                                                    | Sict Number                                                                                                    |                                                                                                    | 4. Carthours 1/                                                                                                    |
| Hardware Configuration That Support 29-22-407-52-0-15                                                                                                    | Statue                                                                                                    | Connected - Running                                                                                                    |                                                                                                    |
| 10 senable familie Configuration Web Service (10.0.09130-0-116)                                                                                                    | furthern Street Turner                                                                                                    | NO 11 2027 MILE                                                                                                    | P- Continues In                                                                                                    |
| In the second second second second                                                                                                    | and the second second                                                                                                    | and the set of the set of the set |                                                                                                    |
| Medica 10 Jane 21 0.044330-0+119                                                                                                    | Company                                                                                                    |                                                                                                    | 4. Configure In                                                                                                    |
| The second second when success and second second second                                                                                                    | 12                                                                                                    |                                                                                                    | Sellen                                                                                                    |
| <ul> <li>MEHON CAMINGSTEIN AND HERSEN STOCK AND COLONING</li> </ul>                                                                                                    | laure .                                                                                                    | Loan .                                                                                                    | 7. Transfer Use                                                                                                    |
| In the reversion of the second second                                                                                                    | 1000                                                                                                    | NTERN .                                                                                                    |                                                                                                    |
| In the party of the second second sec                   |                                                                                                    | Constant Terring pro-                                                                                                    | What you complete                                                                                                    |
| ······································                                                                                                    | 10                                                                                                    | ( received principal )                                                                                                    | remote property                                                                                                    |
| In the standard of the standard standard st<br>Standard standard standard standard standard standard standard standard standard standard standard standard stand<br>Standard standard standard standard standard standard standard standard standard standard standard standard st<br>Standard standard standard standard standard standard standard standard standard standard standard standard stand<br>Standard standard standard standard standard standard standard standard standard standard standard standard stand<br>Standard standard standard standard standard standard standard standard standard standard standard standard stand<br>Standard standard standard standard standard standard standard standard standard standard standard standard standard stand<br>Standard standard standard standard stan |                                                                                                    |                                                                                                    | to be targeted fro                                                                                                    |
| In the second period period period of the second period of the second period of the second period period pe                   | and the second second se                                                                                                    |                                                                                                    | And and a second second s |
| HE IS SAN INCOMENTATION OF A REPORT OF THE                                                                                                    | Startup Settings                                                                                                    |                                                                                                    |                                                                                                    |
| In the same function to the same function of the same A. Phil.                                                                                                    |                                                                                                    |                                                                                                    | E tabert hand                                                                                                    |
| <ul> <li>A Plane Could be reader and the second subbox of a could be reader.</li> </ul>                                                                                                    | Aprox Safe Mode                                                                                                    |                                                                                                    | an this repli-                                                                                                    |
| and the state of the state of the state of the state of the state of the                                                                                                    | Teable Conspie Out                                                                                                    |                                                                                                    | 9                                                                                                    |
| I I HARRY COMMANDER STORESTICK                                                                                                    | Sandle & Sandara Ann                                                                                                    | 7                                                                                                    | El upt                                                                                                    |
| at the second function of the same of the same of the second second seco                   |                                                                                                    |                                                                                                    | Television and Annual Puppers.                                                                                                    |
| In the loss function of the and the states of the states                                                                                                    | Duales FFGA Startup Age                                                                                                    | 1                                                                                                    |                                                                                                    |
| In the root states consignation and management of the                                                                                                    | Later EN Project Access                                                                                                    | 2                                                                                                    |                                                                                                    |
| IN THE COLOR OF A DESCRIPTION OF A DESCRIPTION OF A DESCR                   | Institu Britantiani U                                                                                                    |                                                                                                    |                                                                                                    |
| in the Backward of Concern St. A.S. (STATE A. (STATE)                                                                                                    | the second to                                                                                                    |                                                                                                    |                                                                                                    |
| In the second second se                   | and the second second s |                                                                                                    |                                                                                                    |
| at the second state of the second state of the                   | Te anna anna                                                                                                    |                                                                                                    | 1                                                                                                    |
| In the second of the second second se                   | Systemicial Settings                                                                                                    |                                                                                                    |                                                                                                    |
| <ul> <li>March 1 and 1 and</li></ul>             |                                                                                                    | AT 100, 1840 (1) Inc. 1                                                                                                    |                                                                                                    |
| IN ALL COOL TAX STATISTICS                                                                                                    | Manual C.                                                                                                    | IN THE REPORT OF COMPANY AND AND AND AN ADDRESS OF AD ADDRESS.                                                                                                    |                                                                                                    |
| 10.845.040mm 7.81.0054.04781                                                                                                    | Server                                                                                                    |                                                                                                    |                                                                                                    |
| # # #0 P1834004-410                                                                                                    | Sec.                                                                                                    | Travel                                                                                                    |                                                                                                    |
| W N.800 Can T.31(0) C.5.0                                                                                                    |                                                                                                    |                                                                                                    |                                                                                                    |
| 10 N-R0 Server 7183-0010-0-010                                                                                                    | and the second second                                                                                                    |                                                                                                    |                                                                                                    |
| # 18-5-m 21.1.5.8007.5.8195                                                                                                    | the second                                                                                                    |                                                                                                    |                                                                                                    |
| at the free Research Conference Service 21 8 1 (8747 5-1178                                                                                                    | 1 10 Labor Labora III Sumant                                                                                                    | then II her being                                                                                                    |                                                                                                    |

Рисунок 8 - Окно с раскрытым перечнем ПО NI МАХ

9.2 Проверку ПО «Recorder» (верхний уровень) выполнить следующим образом

9.2.1 В главном окне ПО «Recorder» (рисунок 1) щелчком ЛКМ по пиктограмме в левом верхнем углу открыть контекстное меню;

9.2.2 Щелчком ЛКМ в контекстном меню на опции «О программе» открыть информационное окно, представленное на рисунке 9.

9.2.3 Убедиться в соответствии характеристик в информационном окне ПО «Recorder» (рисунок 9), характеристикам, приведенным ниже:

- наименование «MERA Recorder»;
- идентификационное наименование scales.dll;
- номер версии scales.dll 1.0.0.8;
- ID (цифровой идентификатор) 24CBC163.

|                                                                                                    | noe предприятие «MEPA»                | <b>F</b><br>3.5 |       |          |
|----------------------------------------------------------------------------------------------------|---------------------------------------|-----------------|-------|----------|
|                                                                                                    |                                       |                 |       |          |
| Recorder, (С) 000 "НПП МЕРА"<br>Версия 3.5.1.23а                                                        | . 2019<br>WD v11.5                    |                 |       |          |
| Recorder, (С) 000 "НПП МЕРА"<br>Версия 3.5.1.23а<br>[сборка от 2022.11.08.11]                           | . 2019<br>WD v11.5                    |                 |       |          |
| Recorder, (С) ООО "НПП МЕРА"<br>Версия 3.5.1.23а<br>(сборка от 2022.11.08.11)<br>Вычислительный модуль: | . 2019<br>WD v11.5<br>scales.dll вер: | 1.0.0.8         | ID: [ | 24CBC163 |

9.2.4 Закрыть окно рисунок 9 нажатием ЛКМ в нём кнопки «Закрыть».

Рисунок 9 - Вид информационного окна программы «Recorder»

9.3 СИ1 допускается к дальнейшей поверке, если встроенное программное обеспечение соответствует требованиям, указанным в п.п.9.1.3 и 9.2.3

### 10. Определение метрологических характеристик средства измерений

10.1 Определение приведенной (к диапазону измерений) погрешности измерений напряжения постоянного тока в диапазоне от минус 75 до плюс 75 мВ

Сто двадцать восемь ИК данной группы реализуются модулями NI PXIe-6375, установленными в слоты 7 и 9 шасси NI PXIe-1084 (идентификатор 1.A020).

Поверку каждого ИК выполнить в 2 этапа комплектным способом:

1-й этап – поверка электрической части ИК, обеспечивающей измерение напряжения постоянного тока;

2-й этап – определение и оценка максимальной приведенной к ДИ погрешности измерений напряжения постоянного тока в диапазоне от минус 75 до плюс 75 мВ, вносимой электрическими частями ИК.

10.1.1 Выполнить действия по подготовке и проверке СИ1, описанные в п.п.8.1, 8.2 настоящей МП, на одном из рабочих мест оператора либо на рабочей станции системного оператора.

10.1.2 Используя сведения, приведенные в таблице 3, найти имя ИК в конфигурации Poverka\_CU1.rcfg, реализующего поверяемый ИК. Выполнить действия по основной настройке поверяемого ИК, используя сведения п.п.8.3 настоящего документа. В окне рисунок 2 установить частоту опроса 100 Гц, а в окне рисунок 3:

«Вычисляемая оценка» математическое ожидание (МО),

«Оценка по умолчанию» МО,

«Длина порции» 50 отсчётов.

10.1.3 Реализовать схему поверки электрической части ИК, обеспечивающей измерение напряжения постоянного тока, следующим образом:

10.1.3.1 Используя сведения таблицы 3 для поверяемого ИК, отъединить линии подачи сигнала термопары от наконечников «ChX+» и «ChX-», где X - указанный в столбце «Наконечники кабеля для подключения переходника» таблицы 3 номер пары наконечников кабеля БЛИЖ.431585.011.196 (или кабеля БЛИЖ.431585.011.195) с идентификатором, указанным в столбце «Идентификатор кабеля». Наконечники кабелей попарно установлены в гнезда части щита коммутационного с транспарантом «Термопары», имеющими номера с 1 по 128 и соответствующими последним цифрам в номере ИК (см. таблицу 3).

10.1.3.2 Установить на наконечники «ChX+» и «ChX-» соединитель переходника К06, соблюдая указанную на нём полярность.

10.1.3.3 В соответствии с указаниями документа «Руководства по эксплуатации НКГЖ.408741.001РЭ» установить кабель №5/1 на калибратор ИКСУ-2000.

10.1.3.4 На разъёме-переходнике AM-K-FF скоммутировать черную линию кабеля №5/1 от калибратора ИКСУ-2000 с линией «ChX+», а белую линию кабеля №5/1 от калибратора ИКСУ-2000 - с линией «ChX-».

Примечание: такое соединение необходимо для КТ в поддиапазоне от минус 75 мВ до 0. Для поддиапазона от 0 до 75 мВ линии кабеля №5/1 необходимо поменять местами (см. n.n.10.1.6 настоящей МП)

10.1.4.4 В соответствии с руководством по эксплуатации на калибратор ИКСУ-2000:

10.1.4.4.1 Включить питание калибратора и дать ему прогреться не менее одного часа.

10.1.4.4.2 Перевести калибратор в режим воспроизведения напряжения постоянного тока в диапазоне от минус 10 до плюс 100 мВ.

Таблица 3 – Сведения, необходимые для подключения средства поверки через разъёмпереходник АМ-К-FF к наконечникам кабелей БЛИЖ.431585.011.196 (К105 – К109) или кабеля БЛИЖ.431585.011.195 (К110), и о каналах в конфигурации ПО «Recorder» для снятия протоколов поверки ИК СИ1

| Поверяемый<br>ИК | Наконечники кабеля<br>для подключения<br>переходника | Идентификатор кабеля | Имя канала в<br>конфигурации в ПО<br>«Recorder»<br>Poverka СИ1.rcfg |
|------------------|------------------------------------------------------|----------------------|---------------------------------------------------------------------|
| U75 001          | Ch1+ Ch1-                                            |                      | U75 001                                                             |
| U75_002          | Ch2+ Ch2-                                            | 1                    | U75_002                                                             |
| U75_003          | Ch3+ Ch3-                                            | 1 -                  | U75_003                                                             |
| U75_004          | Ch4+ Ch4-                                            | 1 -                  | U75_004                                                             |
| U75_005          | Ch5+ Ch5-                                            |                      | U75_005                                                             |
| U75_006          | Ch6+ Ch6-                                            |                      | U75_006                                                             |
| U75_007          | Ch7+ Ch7-                                            |                      | U75_007                                                             |
| U75_008          | Ch8+ Ch8-                                            | ·                    | U75_008                                                             |
| U75_009          | Ch9+ Ch9-                                            |                      | U75_009                                                             |
| U75_010          | Ch10+, Ch10-                                         | 1 -                  | U75_010                                                             |
| U75_011          | Ch11+ Ch11-                                          | 1 F                  | U75_011                                                             |
| U75_012          | Ch12+ Ch12-                                          |                      | U75_012                                                             |
| U75_012          | Ch12+, Ch12-<br>Ch13+ Ch13-                          | K105                 | U75_012                                                             |
| U75_014          | Ch14+ Ch14-                                          | · -                  | U75_014                                                             |
| U75_014          | Ch15+ Ch15-                                          | · -                  | U75_015                                                             |
| U75_016          | Ch16+ Ch16-                                          |                      | U75_016                                                             |
| U75_017          | Ch17+ Ch17-                                          |                      | U75_017                                                             |
| U75_018          | Ch18+ Ch18-                                          | -                    | U75_018                                                             |
| U75_010          | Ch10+, Ch10-                                         |                      | U75_019                                                             |
| U75_020          | Ch20+ Ch20-                                          |                      | U75_020                                                             |
| U75_020          | Ch20+, Ch20-<br>Ch21+ Ch21-                          |                      | U75_021                                                             |
| U75_022          | Ch22+, Ch22-                                         |                      | U75_022                                                             |
| U75_022          | Ch23+, Ch22-                                         |                      | U75_023                                                             |
| U75_024          | Ch24+ Ch24-                                          | 1 F                  | U75_024                                                             |
| U75_025          | Ch1+ Ch1-                                            |                      | U75 025                                                             |
| U75_026          | Ch2+Ch2-                                             | 1 F                  | U75_026                                                             |
| U75_027          | Ch2+, Ch2                                            | 1 -                  | U75 027                                                             |
| U75_028          | Ch4+ Ch4-                                            | 1 -                  | U75_028                                                             |
| U75_029          | Ch5+ Ch5-                                            | 1 1                  | U75 029                                                             |
| U75_030          | Ch6+ Ch6-                                            | 1 1                  | U75 030                                                             |
| U75_031          | Ch7+ Ch7-                                            | 1 1                  | U75_031                                                             |
| U75_032          | Ch8+ Ch8-                                            | 1 1                  | U75 032                                                             |
| U75_033          | Ch9+ Ch9-                                            | 1                    | U75_033                                                             |
| U75_034          | Ch10+, Ch10-                                         | K106                 | U75 034                                                             |
| U75_035          | Ch11+ Ch11-                                          | 1 1                  | U75 035                                                             |
| U75 036          | Ch12+, Ch12-                                         | -                    | U75 036                                                             |
| U75_037          | Ch13+, Ch13-                                         | 1                    | U75 037                                                             |
| U75_038          | Ch14+, Ch14-                                         | 1                    | U75 038                                                             |
| U75_039          | Ch15+, Ch15-                                         | 1 1                  | U75 039                                                             |
| U75 040          | Ch16+. Ch16-                                         | 1                    | U75 040                                                             |
| U75_041          | Ch17+, Ch17-                                         | 1                    | U75 041                                                             |
| U75 042          | Ch18+, Ch18-                                         | -                    | U75_042                                                             |

продолжение таблицы 3

| U75 043 Ch19+. Ch19- | 1177 040 |
|----------------------|----------|
|                      | 075 043  |
| U75 044 Ch20+, Ch20- | U75 044  |
| U75 045 Ch21+, Ch21- | U75 045  |
| U75 046 Ch22+, Ch22- | U75 046  |
| U75 047 Ch23+, Ch23- | U75 047  |
| U75 048 Ch24+, Ch24- | U75 048  |
| U75 049 Ch1+, Ch1-   | U75 049  |
| U75 050 Ch2+, Ch2-   | U75 050  |
| U75_051 Ch3+, Ch3-   | U75_051  |
| U75 052 Ch4+, Ch4-   | U75 052  |
| U75_053 Ch5+, Ch5-   | U75_053  |
| U75_054 Ch6+, Ch6-   | U75_054  |
| U75_055 Ch7+, Ch7-   | U75_055  |
| U75 056 Ch8+, Ch8-   | U75 056  |
| U75 057 Ch9+, Ch9-   | U75 057  |
| U75 058 Ch10+, Ch10- | U75 058  |
| U75 059 Ch11+, Ch11- | U75 059  |
| U75 060 Ch12+, Ch12- | U75 060  |
| U75 061 Ch13+, Ch13- | U75 061  |
| U75 062 Ch14+, Ch14- | U75 062  |
| U75 063 Ch15+, Ch15- | U75 063  |
| U75 064 Ch16+, Ch16- | U75 064  |
| U75 065 Ch17+, Ch17- | U75 065  |
| U75 066 Ch18+, Ch18- | U75 066  |
| U75 067 Ch19+, Ch19- | U75 067  |
| U75 068 Ch20+, Ch20- | U75 068  |
| U75 069 Ch21+, Ch21- | U75 069  |
| U75 070 Ch22+, Ch22- | U75 070  |
| U75 071 Ch23+, Ch23- | U75 071  |
| U75 072 Ch24+, Ch24- | U75 072  |
| U75 073 Ch1+, Ch1-   | U75_073  |
| U75 074 Ch2+, Ch2-   | U75 074  |
| U75 075 Ch3+, Ch3-   | U75 075  |
| U75 076 Ch4+, Ch4-   | U75 076  |
| U75 077 Ch5+, Ch5-   | U75 077  |
| U75 078 Ch6+, Ch6-   | U75_078  |
| U75 079 Ch7+, Ch7-   | U75 079  |
| U75 080 Ch8+, Ch8-   | U75_080  |
| U75 081 Ch9+, Ch9-   | U75_081  |
| U75 082 Ch10+, Ch10- | U75_082  |
| U75 083 Ch11+, Ch11- | U75_083  |
| U75 084 Ch12+, Ch12- | U75_084  |
| U75 085 Ch13+, Ch13- | U75_085  |
| U75 086 Ch14+, Ch14- | U75_086  |
| U75 087 Ch15+, Ch15- | U75_087  |
| U75_088 Ch16+, Ch16- | U75_088  |
| U75 089 Ch17+, Ch17- | U75_089  |
| U75_090 Ch18+, Ch18- | U75_090  |
| U75_091 Ch19+, Ch19- | U75_091  |
| U75_092 Ch20+, Ch20- | U75_092  |

| mponormenter rec | induit o     |       |         |
|------------------|--------------|-------|---------|
| U75 093          | Ch21+, Ch21- |       | U75_093 |
| U75 094          | Ch22+, Ch22- | K108  | U75_094 |
| U75 095          | Ch23+, Ch23- |       | U75_095 |
| U75 096          | Ch24+, Ch24- |       | U75 096 |
| U75 097          | Ch1+, Ch1-   |       | U75_097 |
| U75 098          | Ch2+, Ch2-   |       | U75_098 |
| U75 099          | Ch3+, Ch3-   |       | U75_099 |
| U75 100          | Ch4+, Ch4-   |       | U75_100 |
| U75_101          | Ch5+, Ch5-   |       | U75 101 |
| U75 102          | Ch6+, Ch6-   |       | U75 102 |
| U75 103          | Ch7+, Ch7-   | 1     | U75_103 |
| U75 104          | Ch8+, Ch8-   |       | U75_104 |
| U75 105          | Ch9+, Ch9-   | 7     | U75_105 |
| U75 106          | Ch10+, Ch10- | 1     | U75 106 |
| U75 107          | Ch11+, Ch11- | 7     | U75 107 |
| U75 108          | Ch12+, Ch12- | 1 100 | U75_108 |
| U75 109          | Ch13+, Ch13- | K109  | U75_109 |
| U75 110          | Ch14+, Ch14- | 7     | U75_110 |
| U75 111          | Ch15+, Ch15- | 1     | U75_111 |
| U75 112          | Ch16+, Ch16- | -     | U75_112 |
| U75 113          | Ch17+, Ch17- |       | U75_113 |
| U75 114          | Ch18+, Ch18- | 7     | U75_114 |
| U75 115          | Ch19+, Ch19- | 7     | U75_115 |
| U75 116          | Ch20+, Ch20- | 7     | U75_116 |
| U75 117          | Ch21+, Ch21- |       | U75_117 |
| U75 118          | Ch22+, Ch22- |       | U75_118 |
| U75 119          | Ch23+, Ch23- |       | U75_119 |
| U75 120          | Ch24+, Ch24- |       | U75_120 |
| U75 121          | Ch1+, Ch1-   |       | U75_121 |
| U75 122          | Ch2+, Ch2-   |       | U75_122 |
| U75 123          | Ch3+, Ch3-   |       | U75_123 |
| U75 124          | Ch4+, Ch4-   | 1/110 | U75_124 |
| U75 125          | Ch5+, Ch5-   | KIIU  | U75_125 |
| U75 126          | Ch6+, Ch6-   |       | U75_126 |
| U75 127          | Ch7+, Ch7-   |       | U75_127 |
| U75 128          | Ch8+, Ch8-   | -     | U75 128 |

продолжение таблицы 3

10.1.5 Выполнить настройку ПО «Recorder» на поверку канала с наименованием в конфигурации Poverka\_CU1.rcfg, приведенным в таблице 3 для поверяемого ИК, используя указания, изложенные в п.п.8.3 настоящего документа, и сведения из таблицы 4. В поле «Контрольные точки» внести значения из таблицы 5 для соответствующего ИК.

10.1.6 Используя ПО «Recorder», поочередно для всех значений напряжения постоянного тока в КТ, указанных в таблице 5 для поверяемого ИК, провести измерення в соответствии с п.п.1 – 6 Приложения Б к настоящему документу. При этом:

10.1.6.1 Устанавливать значение напряжения постоянного тока на входе электрической части ИК с помощью калибратора ИКСУ-2000, контролируя устанавливаемое напряжение по показаниям на его индикационной панели.

Примечание: Измерения в КТ в поддиапазоне от минус 75 мВ до 0 выполняются при коммутации калибратора ИКСУ-2000, указанной в п.п.10.1.3.4 настоящей МП. Измерения в КТ в поддиапазоне от 0 до 75 мВ необходимо выполнять, предварительно поменяв местами

коммутацию линий от ИКСУ-2000 на разъёме-переходнике AM-K-FF.

10.1.6.2 Запускать процесс измерений в очередной КТ в ПО «Recorder» после завершения установки напряжения в очередной КТ.

10.1.7 Используя указания п.п.7 – 12 Приложения Б к настоящему документу, выполнить обработку результатов измерений и формирование протокола поверки. При этом во вкладке «Настройка протокола» окна «Настройка параметров протокола» (рисунок Б6 Приложения Б к настоящему документу) установить параметры в соответствии с таблицей 6. Для поверяемого ИК ПО «Recorder» будет выполнена обработка результатов измерений по формуле (1)

$$\gamma_{j\mu} = \pm \frac{\Delta A_j}{|P_{\rm B} - P_{\rm H}|} \cdot 100\% \tag{1}$$

где:  $\Delta A_j$  – абсолютная погрешность измерения в j-й КТ;

*P*<sub>B</sub> – значение верхнего предела измерений;

*P*<sub>H</sub> – значение нижнего предела измерений.

10.1.8 Результаты поверки электрической части ИК, обеспечивающей измерение напряжения постоянного тока в диапазоне от минус 75 до плюс 75 мВ, считать положительными, если максимальное значение приведенной (к диапазону измерений) основной погрешности измерений в протоколе находится в допускаемых пределах ±0,1 %.

10.1.9 При не выполнении условия по п.п.10.1.8, испытания СИ1 приостанавливаются.

10.1.10 При выполнении условия по п.п.10.1.8, произвести распечатку протокола, сформированного ПО «Recorder» в ходе выполнения п.п.10.1.7.

10.1.11 После завершения поверки надлежит восстановить подключения линий подачи сигнала от термопары к наконечникам «ChX+» и «ChX-», указанным в таблице 3 для поверяемого ИК, нарушенные при выполнении п.п.10.1.3 настоящего документа.

| Поле в окне                  | Значение в поле для ИК       |  |  |
|------------------------------|------------------------------|--|--|
| рисунок 5                    | U75_001,, U75_128            |  |  |
| Нижний предел измерений      | -75                          |  |  |
| Верхний предел измерений     | 75                           |  |  |
| Ед. изм                      | мВ                           |  |  |
| Количество контрольных точек | 7                            |  |  |
| Длина порции                 | 50                           |  |  |
| Количество порций            | 1                            |  |  |
| Количество циклов            | 1                            |  |  |
| Обратный ход                 | нет                          |  |  |
| Тип оценки порции            | Математическое ожидание (МО) |  |  |
| Залатчик сигнала             | Ручной                       |  |  |
| Измеритель сигнала           | Ручной                       |  |  |

Таблица 4 – Настройки ПО «Recorder» на выполнение поверки электрической части ИК напряжения постоянного тока в диапазоне от минус 75 до плюс 75 мВ

Таблица 5 – Контрольные точки измерения напряжения постоянного тока для поверки электрической части ИК напряжения постоянного тока в диапазоне от минус 75 до плюс 75 мВ

| Наименование ИК<br>(измеряемого параметра)                                          | Размерн<br>ость | нп ди<br>ИК | ВП ДИ<br>ИК | Количес<br>тво КТ<br>на ДИ<br>ИК в | Значения<br>напряжения в КТ,<br>$x_k$                     |
|-------------------------------------------------------------------------------------|-----------------|-------------|-------------|------------------------------------|-----------------------------------------------------------|
| Напряжение постоянного тока в диапазоне<br>±75 мВ<br>(Параметры: U75_001,, U75_128) | мВ              | -75         | 75          | 7                                  | -75,00; -50,00; -<br>25,00; 0,00; 25,00;<br>50,00; 75,00; |

Таблица 6 - Настройки протоколов поверки электрической части ИК напряжения постоянного тока в диапазоне от минус 75 до плюс 75 мВ

| Поле в окне «Настройка параметров    | Значение в поле для ИК                |
|--------------------------------------|---------------------------------------|
| протокола» (рисунок Бб               |                                       |
| Приложения Б)                        | 075_001,, 075_128                     |
| Дата, время (бокс в области «Шапка   | 1                                     |
| отчета»)                             | v                                     |
| Информация о диапазоне (бокс в       | 1                                     |
| области «Шапка отчета»)              |                                       |
| Наименование эталона (бокс в области | 1                                     |
| «Шапка отчета»)                      | •                                     |
| Наименование эталона (текстовое      | Калибратор ИКСУ-2000                  |
| поле в области «Шапка отчета»)       | Калиоратор ИКС 3-2000                 |
| Информация о модуле (бокс в области  | 1                                     |
| «Шапка отчета»)                      | •                                     |
| Информация о канале (бокс в области  | 1                                     |
| «Шапка отчета»)                      | *                                     |
| Список контрольных точек (бокс в     | · /                                   |
| области «Шапка отчета»)              |                                       |
| Дата, время (бокс в области «Шапка   | ✓                                     |
| страницы»)                           | · · · · · · · · · · · · · · · · · · · |
| Номер страницы (бокс в области       | 1                                     |
| «Подвал страницы»)                   |                                       |
| ФИО оператора (бокс в области        | ✓                                     |
| «Повал страницы»)                    |                                       |
| ФИО оператора (текстовое поле в      | ФИО сотрудника, проводившего          |
| области «Подвал страницы»)           | поверку                               |
| Отдельная таблица по каждому каналу  | 1                                     |
| (бокс)                               |                                       |
| Автоматический формат чисел (бокс)   | √                                     |
| Относительная погрешность (бокс)     |                                       |
| Допусковый контроль (бокс)           | ✓                                     |
| Погрешность: (выбор из выпадающего   | привеленная                           |
| списка)                              |                                       |
| Приведенная погрешность (бокс)       | V                                     |
| Диапазон измерения (бокс)            | •                                     |
| Левое текстовое поле в области       |                                       |
| «Диапазон»                           |                                       |
| Правое текстовое поле в области      |                                       |
| «Диапазон»                           |                                       |
| ОСТ 1 01021-93 (бокс)                |                                       |
| ВП= (текстовое поле)                 |                                       |
| Допустимое значение: (текстовое      | 0,1                                   |
| поле)                                |                                       |

## 10.2 Определение приведенной (к диапазону измерений) погрешности измерений напряжения постоянного тока в диапазоне от минус 10 до плюс 10 В

Шестьдесят четыре ИК данной группы реализуются модулем NI PXIe-6375 (идентификатор 1.А0206), установленным в слот 11 шасси NI PXIe-1084 (идентификатор 1.А020).

Поверку каждого ИК выполнить в 2 этапа комплектным способом:

1-й этап – поверка электрической части ИК, обеспечивающей измерение напряжения постоянного тока;

2-й этап – определение и оценка максимальной приведенной к ДИ погрешности измерений напряжения постоянного тока в диапазоне от минус 10 до плюс 10 В, вносимой электрическими частями ИК.

10.2.1 Выполнить действия по включению и проверке элементов СИ1, описанные в п.п.8.1, 8.2, на одном из рабочих мест оператора.

10.2.2 Используя сведения, приведенные в таблице 7, найти имя ИК в конфигурации Poverka\_CU1.rcfg, реализующего поверяемый ИК. Выполнить действия по основной настройке поверяемого ИК, используя сведения п.п.8.3настоящего документа. В окне рисунок 2 установить частоту опроса 100 Гц, а в окне рисунок 3:

«Вычисляемая оценка» математическое ожидание (МО),

«Оценка по умолчанию» МО,

«Длина порции» 50 отсчётов.

10.2.3 Реализовать схему поверки электрической части ИК, обеспечивающей измерение напряжения постоянного тока, следующим образом:

10.2.3.1 Используя сведения таблицы 7 для поверяемого ИК, отъединить линии подачи сигнала ПИП от соединителя XSz, где z - указанный в столбце «Идентификатор соединителя кабеля» таблицы 7 кабеля БЛИЖ.431585.011.085 (или кабеля БЛИЖ.431585.011.084) с идентификатором, указанным в столбце «Идентификатор кабеля» таблицы 7. Наконечники кабелей попарно установлены в гнезда части щита коммутационного с транспарантом «Напряжение ±10 В», имеющими номера с 1 по 64 и соответствующими последним цифрам в номере ИК (см. таблицу 7).

10.2.3.2 Установить вилку кабеля-переходника БЛИЖ.431586.150.147 в розетку, освободившуюся при выполнении п.п.10.2.3.1.

10.2.3.3 В соответствии с указаниями документа «Руководства по эксплуатации НКГЖ.408741.001РЭ» установить кабель №5/2 на калибратор ИКСУ-2000.

10.2.3.4 На переходнике БЛИЖ.431586.150.147 скоммутировать черную линию кабеля №5/2 от калибратора ИКСУ-2000 с линией «+» переходника, а желтую линию кабеля №5/2 от калибратора ИКСУ-2000 - с линией «-» переходника.

Примечание: такое соединение необходимо для КТ в поддиапазоне от минус 10 В до 0. Для поддиапазона от 0 до 10 В линии кабеля №5/2 необходимо поменять местами.

10.2.4.4 В соответствии с руководством по эксплуатации на калибратор ИКСУ-2000:

10.2.4.4.1 Включить питание калибратора и дать ему прогреться не менее одного часа.

10.2.4.4.2 Перевести калибратор в режим воспроизведения напряжения постоянного тока в диапазоне от 0 до 12 В.

Таблица 7 – Сведения, необходимые для подключения средства поверки через переходник БЛИЖ.431586.150.147 к соединителям кабелей БЛИЖ.431585.011.085 (К113, К114) и БЛИЖ.431585.011.084 (К115), и о каналах в конфигурации ПО «Recorder» для снятия протоколов поверки ИК напряжения постоянного тока в диапазоне минус 10 до плюс 10 В СИ1

| Поверяемый ИК | Идентификатор<br>соединителя<br>кабеля | Идентификатор<br>кабеля | Имя канала в конфигурации в ПО<br>«Recorder» Poverka_CИ1.rcfg |
|---------------|----------------------------------------|-------------------------|---------------------------------------------------------------|
| U10 01        | XS1                                    | K112                    | U10_01                                                        |
| U10 02        | XS2                                    | K113                    | U10_02                                                        |

| продолжение табл | ицы 7 |   |
|------------------|-------|---|
| U10_03           | XS3   |   |
| U10_04           | XS4   |   |
| U10_05           | XS5   |   |
| U10_06           | XS6   |   |
| U10_07           | XS7   |   |
| U10_08           | XS8   |   |
| U10_09           | XS9   |   |
| U10_10           | XS10  |   |
| U10_11           | XS11  |   |
| U10_12           | XS12  |   |
| U10_13           | XS13  |   |
| U10_14           | XS14  |   |
| U10_15           | XS15  |   |
| U10 16           | XS16  |   |
| U10 17           | XS17  |   |
| U10 18           | XS18  |   |
| U10 19           | XS19  |   |
| U10 20           | XS20  |   |
| U10 21           | XS21  |   |
| U10 22           | XS22  |   |
| U10 23           | XS23  |   |
| U10 24           | XS24  |   |
| U10 25           | XS1   |   |
| U10 26           | XS2   |   |
| U10 27           | XS3   |   |
| U10 28           | XS4   |   |
| U10 29           | XS5   |   |
| U10 30           | XS6   |   |
| U10 31           | XS7   |   |
| U10 32           | XS8   |   |
| U10 33           | XS9   |   |
| U10 34           | XS10  |   |
| U10 35           | XS11  |   |
| U10 36           | XS12  |   |
| U10 37           | XS13  |   |
| U10 38           | XS14  |   |
| U10 39           | XS15  |   |
| U10 40           | XS16  |   |
| U10 41           | XS17  |   |
| U10 42           | XS18  |   |
| U10 43           | XS19  |   |
| U10 44           | XS20  | ] |
| U10 45           | XS21  |   |
| U10 46           | XS22  |   |
| U10 47           | XS23  |   |
| U10 48           | XS24  |   |
| U10_49           | XS1   |   |
| U10_50           | XS2   |   |
| U10_51           | XS3   |   |
| U10_52           | XS4   |   |

|        | U10 03        |
|--------|---------------|
|        | U10 04        |
|        | U10 05        |
|        | U10 06        |
|        | U10 07        |
|        | U10 08        |
|        | U10 09        |
|        | U10 10        |
|        | U10 11        |
|        | U10 12        |
| T      | U10 13        |
| K113 - | U10 14        |
|        | U10_15        |
|        | U10_16        |
|        | U10 17        |
| -      | U10 18        |
|        | U10 19        |
|        | U10_20        |
|        | <u> </u>      |
| -      | U10_22        |
|        | <u> </u>      |
|        | U10_24        |
|        | U10_25        |
|        | <u> </u>      |
| -      | U10_27        |
| -      | <u>U10_29</u> |
| -      | U10_28        |
|        | U10_29        |
|        | <u>U10_30</u> |
|        | <u>UI0_31</u> |
| -      | U10_32        |
|        | <u>U10_33</u> |
| -      | 1110_34       |
| -      | 010_35        |
| К114   | 010_36        |
| _      | 010_37        |
|        | 010_38        |
|        | 010_39        |
|        | 010_40        |
|        | 010_41        |
|        | 010_42        |
|        | <u>U10_43</u> |
|        | <u>U10_44</u> |
|        | U10_45        |
|        | U10_46        |
|        | <u>U10_47</u> |
|        | U10_48        |
|        | U10_49        |
| K115   | U10_50        |
| KI15   | U10_51        |
|        | U10 52        |

21

| одолжение таол | ицы / |       |        |
|----------------|-------|-------|--------|
| U10_53         | XS5   |       | U10_53 |
| U10_54         | XS6   |       | U10_54 |
| U10_55         | XS7   |       | U10_55 |
| U10_56         | XS8   |       | U10_56 |
| U10_57         | XS9   |       | U10_57 |
| U10_58         | XS10  | 1/115 | U10_58 |
| U10_59         | XS11  |       | U10_59 |
| U10 60         | XS12  |       | U10_60 |
| U10 61         | XS13  |       | U10_61 |
| U10 62         | XS14  |       | U10_62 |
| U10 63         | XS15  |       | U10_63 |
| U10 64         | XS16  |       | U10_64 |

10.2.5 Выполнить настройку ПО «Recorder» на поверку канала с наименованием в конфигурации Poverka\_CU1.rcfg, приведенным в таблице 7 для поверяемого ИК, используя указания, изложенные в п.п.8.3 настоящего документа, и сведения из таблицы 8. В поле «Контрольные точки» внести значения из таблицы 9 для соответствующего ИК.

10.2.6 Используя ПО «Recorder», поочередно для всех значений напряжения постоянного тока в КТ, указанных в таблице 9 для поверяемого ИК, провести измерения в соответствии с п.п.1 – 6 Приложения Б к настоящему документу. При этом:

10.2.6.1 Устанавливать значение напряжения постоянного тока на входе электрической части ИК с помощью калибратора ИКСУ-2000, контролируя устанавливаемое напряжение по показаниям на его индикационной панели.

Примечание: Измерения в КТ в поддиапазоне от минус 10 В до 0 выполняются при коммутации калибратора ИКСУ-2000, указанной в п.п. 10.2.3.4 настоящей МП. Измерения в КТ в поддиапазоне от 0 до 10 В необходимо выполнять, предварительно поменяв местами коммутацию линий от ИКСУ-2000 на переходнике БЛИЖ.431586.150.147.

10.2.6.2 Запускать процесс измерений в очередной КТ в ПО «Recorder» после завершения установки напряжения в очередной КТ.

10.2.7 Используя указания п.п.7 – 12 Приложения Б к настоящему документу, выполнить обработку результатов измерений и формирование протокола поверки. При этом во вкладке «Настройка протокола» окна «Настройка параметров протокола» (рисунок Бб Приложения Б к настоящему документу) установить параметры в соответствии с таблицей 6. Для поверяемого ИК ПО «Recorder» будет выполнена обработка результатов измерений по формуле (1).

10.2.8 Результаты поверки электрической части ИК, обеспечивающей измерение напряжения постоянного тока в диапазоне от минус 10 до плюс 10 В, считать положительными, если максимальное значение приведенной (к диапазону измерений) основной погрешности измерений в протоколе находится в допускаемых пределах ±0,1 %.

10.2.9 При не выполнении условия по п.п.10.2.8, испытания СИ1 приостанавливаются.

10.2.10 При выполнении условия по п.п.10.2.8, произвести распечатку протокола, сформированного ПО «Recorder» в ходе выполнения п.п.10.2.7.

10.2.11 После завершения поверки надлежит для поверяемого ИК восстановить подключение вилки кабеля подачи сигнала от ПИП к соединителю, указанному в столбце «Идентификатор соединителя кабеля» таблицы 7, кабеля с идентификатором, указанным в столбце «Идентификатор кабеля» таблицы 7, нарушенное при выполнении п.п.10.2.3.1 настоящего документа.

Таблица 8 – Настройки ПО «Recorder» на выполнение поверки электрической части ИК напряжения постоянного тока в диапазоне от минус 10 до плюс 10 В

| Поле в окне                  | Значение в поле для ИК       |
|------------------------------|------------------------------|
| рисунок 5                    | U10_01,, U10_64              |
| Нижний предел измерений      | -10                          |
| Верхний предел измерений     | 10                           |
| Ед. изм                      | В                            |
| Количество контрольных точек | 9                            |
| Длина порции                 | 50                           |
| Количество порций            | 1                            |
| Количество циклов            | 1                            |
| Обратный ход                 | нет                          |
| Тип оценки порции            | Математическое ожидание (МО) |
| Задатчик сигнала             | Ручной                       |
| Измеритель сигнала           | Ручной                       |

Таблица 9 – Контрольные точки измерения напряжения переменного тока для поверки электрической части ИК напряжения постоянного тока в диапазоне от минус 10 до плюс 10 В

| Наименование ИК<br>(измеряемого параметра)                                       | Размер<br>ность | нп ди<br>ик | ВП ДИ<br>ИК | Количе<br>ство КТ<br>на ДИ<br>ИК, п | Значения<br>напряжения в<br>КТ, x <sub>k</sub>                      |
|----------------------------------------------------------------------------------|-----------------|-------------|-------------|-------------------------------------|---------------------------------------------------------------------|
| Напряжение постоянного тока в<br>диапазоне ±10 В<br>(Параметры: U10_01,, U10_64) | В               | -10         | 10          | 9                                   | -10,00; -7,50;<br>-5,00; -2,50; 0,00;<br>2,50; 5,00; 7,50;<br>10,00 |

Таблица 10 - Настройки протоколов поверки электрической части ИК напряжения постоянного тока в диапазоне от минус 10 до плюс 10 В

| Поле в окне «Настройка параметров протокола»                  | Значение в поле для ИК               |  |  |  |
|---------------------------------------------------------------|--------------------------------------|--|--|--|
| (рисунок Б6 Приложения Б)                                     | U10_01,, U10_64                      |  |  |  |
| Дата, время (бокс в области «Шапка отчета»)                   | ✓                                    |  |  |  |
| Информация о диапазоне (бокс в области «Шапка                 | $\checkmark$                         |  |  |  |
| oryera»)                                                      |                                      |  |  |  |
| Наименование эталона (бокс в области «Шапка отчета»)          | ~                                    |  |  |  |
| Наименование эталона (текстовое поле в области                | Калибратор ИКСУ-2000                 |  |  |  |
| «Шапка отчета»)                                               |                                      |  |  |  |
| Информация о модуле (бокс в области «Шапка отчета»)           | ✓                                    |  |  |  |
| Информация о канале (бокс в области «Шапка                    | $\checkmark$                         |  |  |  |
| отчета»)                                                      |                                      |  |  |  |
| Список контрольных точек (бокс в области «Шапка<br>отчета»)   | ✓                                    |  |  |  |
| Пата время (бокс в области «Шапка страницы»)                  | ✓                                    |  |  |  |
| Номер страницы (бокс в области «Подвал страницы»)             | ✓                                    |  |  |  |
| ФИО оператора (бокс в области «Подвал страницы»)              | ✓                                    |  |  |  |
| ФИО оператора (текстовое поле в области «Подвал<br>страницы») | ФИО сотрудника, проводившего поверку |  |  |  |
|                                                               | $\checkmark$                         |  |  |  |
| Отдельная таолица по каждому каналу (бокс)                    | 1                                    |  |  |  |
| Автоматический формат чисел (оокс)                            |                                      |  |  |  |
| Относительная погрешность (бокс)                              |                                      |  |  |  |

продолжение таблицы 10

| Допусковый контроль (бокс)                 | ✓           |
|--------------------------------------------|-------------|
| Погрешность: (выбор из выпадающего списка) | приведенная |
| Приведенная погрешность (бокс)             | ✓           |
| Диапазон измерения (бокс)                  | •           |
| Левое текстовое поле в области «Диапазон»  |             |
| Правое текстовое поле в области «Диапазон» |             |
| ОСТ 1 01021-93 (бокс)                      |             |
| ВП= (текстовое поле)                       |             |
| Допустимое значение: (текстовое поле)      | 0,1         |

## 10.3 Определение приведенной (к диапазону измерений) погрешности измерений силы постоянного тока в диапазоне от 0 до 20 мА

Шестнадцать ИК данной группы реализуются модулем NI PXIe-6355 (идентификатор 1.A020.3), установленным в слот 5 шасси NI PXIe-1084 (идентификатор 1.A020).

Поверку каждого ИК выполнить в 2 этапа комплектным способом:

1-й этап – поверка электрической части ИК, обеспечивающей измерение постоянного тока в диапазоне от 0 до 20 мА;

2-й этап — определение и оценка максимальной приведенной к ДИ погрешности измерений постоянного тока в диапазоне от 0 до 20 мА, вносимой электрическими частями ИК.

10.3.1 Выполнить действия по подготовке и проверке СИ1, описанные в п.п.8.1, 8.2 настоящей МП, на одном из рабочих мест оператора либо на рабочей станции системного оператора.

10.3.2 Используя сведения, приведенные в таблице 11, найти имя ИК в конфигурации Poverka\_CИ1.rcfg, реализующего поверяемый ИК. Выполнить действия по основной настройке поверяемого ИК, используя сведения п.п.8.3 настоящего документа. В окне рисунок 2 установить частоту опроса 100 Гц, а в окне рисунок 3:

«Вычисляемая оценка» математическое ожидание (МО),

«Оценка по умолчанию» МО,

«Длина порции» 50 отсчётов.

10.3.3 Реализовать схему поверки электрической части ИК, обеспечивающей измерение постоянного тока, следующим образом:

10.3.3.1 Используя сведения таблицы 11 для поверяемого ИК, отъединить линии подачи сигнала ПИП от соединителя XSz, где z - указанный в столбце «Идентификатор соединителя кабеля» таблицы 11, кабеля БЛИЖ.431585.011.084 с идентификатором, указанным в столбце «Идентификатор кабеля» таблицы 11. Наконечники кабелей попарно установлены в гнезда части щита коммутационного с транспарантом «Ток 0...20мА», имеющими номера с 1 по 16 и соответствующими последним цифрам в номере ИК (см. таблицу 11).

10.3.3.2 Установить вилку переходника БЛИЖ.431586.150.147 в розетку, освободившуюся при выполнении п.п.10.3.3.1.

10.3.3.3 В соответствии с указаниями документа «Руководства по эксплуатации НКГЖ.408741.001РЭ» установить кабель №6 на калибратор ИКСУ-2000.

10.3.3.4 На переходнике БЛИЖ.431586.150.147 скоммутировать красную линию кабеля №6 от калибратора ИКСУ-2000 с линией «+» переходника, а синюю линию кабеля №6 от калибратора ИКСУ-2000 - с линией «-» переходника.

10.3.4.4 В соответствии с руководством по эксплуатации на калибратор ИКСУ-2000:

10.3.4.4.1 Включить питание калибратора и дать ему прогреться не менее одного часа.

10.3.4.4.2 Перевести калибратор в режим генерации силы постоянного тока.

Таблица 11 - Сведения, необходимые для подключения средства поверки через переходник БЛИЖ.431586.150.147 к коммуникационному кабелю и о каналах в конфигурации ПО «Recorder» для снятия протоколов поверки ИК силы постоянного тока в диапазоне от 0 до 20 мА СИ1

| Поверяемый ИК | Идентификатор<br>соединителя на<br>кабеле | Идентификатор<br>кабеля | Имя канала в конфигурации в ПО<br>«Recorder» Poverka_CИ1.rcfg |
|---------------|-------------------------------------------|-------------------------|---------------------------------------------------------------|
| I01           | XS1                                       |                         | I 01                                                          |
| 102           | XS2                                       |                         | I 02                                                          |
| 103           | XS3                                       |                         | I 03                                                          |
| I04           | XS4                                       |                         | I_04                                                          |
| 105           | XS5                                       |                         | I_05                                                          |
| 106           | XS6                                       |                         | I_06                                                          |
| 107           | XS7                                       |                         | I_07                                                          |
| 108           | XS8                                       | V104                    | I_08                                                          |
| 109           | XS9                                       | K104                    | I_09                                                          |
| I10           | XS10                                      |                         | I_10                                                          |
| I11           | XS11                                      |                         | I_11                                                          |
| I12           | XS12                                      |                         | I_12                                                          |
| I13           | XS13                                      |                         | I_13                                                          |
| I14           | XS14                                      |                         | I_14                                                          |
| I15           | XS15                                      |                         | I_15                                                          |
| I16           | XS16                                      |                         | I_16                                                          |

10.3.6 Выполнить настройку ПО «Recorder» на поверку канала с наименованием в рабочей конфигурации Poverka\_CU1.rcfg, приведенным в таблице 11 для поверяемого ИК, используя указания, изложенные в п.п.8.3 настоящего документа, и сведения из таблицы 12. В поле «Контрольные точки» внести значения из столбца «Номинальные значения силы тока в КТ, мА» таблицы 13.

10.3.7 Используя ПО «Recorder», поочередно для всех значений силы тока в КТ, указанных в столбце «Номинальные значения силы тока в КТ, мА» таблицы 13 для поверяемого ИК, провести измерения в соответствии с п.п.1 – 6 Приложения Б к настоящему документу. При этом:

10.3.7.1 Устанавливать значение силы постоянного тока на входе электрической части ИК с помощью калибратора ИКСУ-2000, контролируя устанавливаемое значение силы тока по показаниям на его индикационной панели;

10.3.7.2 Запускать процесс измерений в очередной КТ после завершения установки силы тока в очередной КТ.

10.3.8 Используя указания п.п.7 – 12 Приложения Б к настоящему документу, выполнить обработку результатов измерений и формирование протокола поверки. При этом во вкладке «Настройка протокола» окна «Настройка параметров протокола» (рисунок Б6 Приложения Б к настоящему документу) установить параметры в соответствии с таблицей 14. Для поверяемого ИК ПО «Recorder» будет выполнена обработка результатов измерений по формуле (1).

10.3.9 Результаты поверки электрической части ИК, обеспечивающей измерение силы постоянного тока в диапазоне от 0 до 20 мА, считать положительными, если максимальное значение приведенной к ДИ основной погрешности измерений в протоколе находится в допускаемых пределах ±0,1 %.

10.3.10 При не выполнении условия по п.п.10.3.9, испытания СИ1 приостанавливаются.

10.3.11 При выполнении условия по п.п.10.3.9, произвести распечатку протокола, сформированного ПО «Recorder» в ходе выполнения п.п.10.3.7.

10.3.12 После завершения поверки надлежит восстановить подключение вилки кабеля подачи сигнала от ПИП к розетке с идентификатором, указанным в столбце «Идентификатор соединителя на кабеле» таблицы 11 для поверяемого ИК, нарушенное при выполнении п.п.10.3.3.1 настоящего документа.

Таблица 12 – Настройки ПО «Recorder» на выполнение поверки электрических частей ИК силы постоянного тока в диапазоне от 0 до 20 мА

| Поле в окне        | Значение в поле для ИК       |  |  |  |  |
|--------------------|------------------------------|--|--|--|--|
| рисунок 5          | I_01,, I_16                  |  |  |  |  |
| Минимум            | 0                            |  |  |  |  |
| Максимум           | 20                           |  |  |  |  |
| Ед. изм            | мА                           |  |  |  |  |
| Количество         | 6                            |  |  |  |  |
| контрольных точек  | U                            |  |  |  |  |
| Длина порции       | 50                           |  |  |  |  |
| Количество порций  | 1                            |  |  |  |  |
| Количество циклов  | 1                            |  |  |  |  |
| Обратный ход       | нет                          |  |  |  |  |
| Тип оценки порции  | Математическое ожидание (МО) |  |  |  |  |
| Задатчик сигнала   | Ручной                       |  |  |  |  |
| Измеритель сигнала | Ручной                       |  |  |  |  |

Таблица 13 – Контрольные точки измерения силы постоянного тока в диапазоне от 0 до 20 мА

| Наименование ИК<br>(измеряемого<br>параметра)        | Размерность | НП<br>ДИ<br>ИК | ВП ДИ<br>ИК | Количество<br>КТ на ДИ<br>ИК, n | Номинальные<br>значения силы тока<br>в КТ,<br>мА |
|------------------------------------------------------|-------------|----------------|-------------|---------------------------------|--------------------------------------------------|
| Сила постоянного тока<br>(Параметры: I_01,,<br>I_16) | мА          | 0              | 20          | 6                               | 0,0; 4,0; 8,0; 12,0;<br>16,0; 20,0               |

Таблица 14 - Настройки протоколов поверки электрической части ИК силы постоянного тока в диапазоне от 0 до 20 мА

| Поле в окне «Настройка параметров протокола»                   | Значение в поле для ИК |
|----------------------------------------------------------------|------------------------|
| (рисунок Б6 Приложения Б)                                      | I_01,, I_16            |
| Дата, время (бокс в области «Шапка отчета»)                    | $\checkmark$           |
| Информация о диапазоне (бокс в области «Шапка отчета»)         | ✓                      |
| Наименование эталона (бокс в области «Шапка отчета»)           | ✓                      |
| Наименование эталона (текстовое поле в области «Шапка отчета») | Калибратор ИКСУ-2000   |
| Информация о модуле (бокс в области «Шапка отчета»)            | 1                      |
| Информация о канале (бокс в области «Шапка отчета»)            | 1                      |
| Список контрольных точек (бокс в области «Шапка отчета»)       | ✓                      |
| Дата, время (бокс в области «Шапка страницы»)                  | $\checkmark$           |
| Номер страницы (бокс в области «Подвал страницы»)              | $\checkmark$           |

продолжение таблицы 14

| ФИО оператора (бокс в области «Повал страницы») | ✓                            |
|-------------------------------------------------|------------------------------|
| ФИО оператора (текстовое поле в области «Подвал | ФИО сотрудника, проводившего |
| страницы»)                                      | поверку                      |
| Отдельная таблица по каждому каналу (бокс)      | ✓                            |
| Автоматический формат чисел (бокс)              | ✓                            |
| Относительная погрешность (бокс)                |                              |
| Допусковый контроль (бокс)                      | ✓                            |
| Погрешность: (выбор из выпадающего списка)      | приведенная                  |
| Приведенная погрешность (бокс)                  | ✓                            |
| Диапазон измерения (бокс)                       | •                            |
| Левое текстовое поле в области «Диапазон»       |                              |
| Правое текстовое поле в области «Диапазон»      |                              |
| ОСТ 1 01021-93 (бокс)                           |                              |
| ВП= (текстовое поле)                            |                              |
| Допустимое значение: (текстовое поле)           | 0,1                          |

## 10.4 Определение приведенной (к диапазону измерений) погрешности измерений коэффициента преобразования напряжения постоянного тока

Шестнадцать ИК данной группы реализуются восемью модулями ME-320F, установленными в крейте MIC-236 (идентификатор 1.A019) и выполняющими гальваническую развязку входных цепей и фильтрацию помех в сигналах тензометрических датчиков, и шестнадцатью каналами аналого-цифрового преобразования модуля PXIe-6355, установленного в шасси NI PXIe-1084 (идентификатор 1.A020).

Поверку каждого ИК выполнить в 2 этапа комплектным способом:

1-й этап – поверка электрической части ИК с целью определение диапазона измерений и МХ (индивидуальной функции преобразования и погрешности измерений);

2-й этап – определение и оценка максимальной приведенной (к диапазону измерений) погрешности электрической части ИК.

10.4.1 Выполнить действия по подготовке и проверке СИ1, описанные в п.п.8.1, 8.2 настоящей МП, на одном из рабочих мест оператора либо на рабочей станции системного оператора.

10.4.2 В окне конфигурации ПО «Recorder» Poverka\_СИ1.rcfg (рисунок 11) нажатием клавиши F12 на клавиатуре рабочего места оператора открыть окно «Настройки» ПО «Recorder», и нажатием ЛКМ выбрать в нём вкладку «Аппаратные свойства».

10.4.3 В открывшемся списке аппаратных средств найти указанный для поверяемого ИК в таблице 15 идентификатор модуля ME-320F и нажатием ЛКМ на строке этого модуля открыть окно настройки его каналов. Убедиться, что содержимое полей настройки в открывшемся окне соответствует приведенному на рисунке 10.

10.4.4 Закрыть окно, открытое действиями в п.п.10.4.5, нажатием ЛКМ кнопки «Закрыть» в нём.

10.4.5 Выполнить действия по основной настройке поверяемого ИК в ПО «Recorder», используя сведения п.п.8.3 настоящего документа. В окне рисунок 2 установить частоту опроса 100 Гц, а в окне рисунок 3:

«Вычисляемая оценка» математическое ожидание (МО),

«Оценка по умолчанию» МО,

«Длина порции» 50 отсчётов.

10.4.6 Реализовать схему поверки электрической части ИК коэффициента преобразования напряжения постоянного тока аналогично представленной на рисунке 11 для ИК КU16. Для этого:

10.4.6.1 Используя сведения таблицы 15 для поверяемого ИК, отъединить вилку кабеля подачи сигнала ПИП от соединителя XSz (где z - указанный в столбце «Идентификатор соединителя на кабеле» таблицы 15) кабеля БЛИЖ.431585.011.082 (К101, К102) или кабеля БЛИЖ.431585.011.188 (К175) с идентификатором, указанным в столбце «Идентификатор кабеля» таблицы 15. Соединители кабелей установлены в гнезда части щита коммутационного с транспарантом «Тензо каналы», имеющими номера с 1 по 16 и соответствующими последним цифрам в номере ИК (см. таблицу 15).

10.4.6.2 Установить вилку переходника БЛИЖ.431586.100.082 в розетку, освободившуюся при выполнении п.п.10.4.6.1.

10.4.6.3 Выполнить подключения катушек Р331 и меры сопротивления Р3206-2 к линиям переходника БЛИЖ.431586.100.082 в соответствии с рисунком 11.

Таблица 15 - Сведения о каналах «Recorder» и о местах для подключения средств поверки (через переходник БЛИЖ.431586.100.082) для поверки ИК коэффициента преобразования напряжения постоянного тока

| Поверяемый<br>ИК | Идентификатор<br>модуля<br>ME-320F,<br>входящего в<br>поверяемый ИК | Идентификатор<br>кабеля | Идентификатор<br>соединителя на<br>кабеле | Имя канала в<br>конфигурации в<br>ПО «Recorder»<br>Poverka_CИ1.rcfg |
|------------------|---------------------------------------------------------------------|-------------------------|-------------------------------------------|---------------------------------------------------------------------|
| KU01             | 220 1                                                               |                         | XS1                                       | KU_01                                                               |
| KU02             | 320_1                                                               |                         | XS2                                       | KU_02                                                               |
| KU03             | 220.2                                                               | 10101                   | XS3                                       | KU_03                                                               |
| KU04             | 320_2                                                               | KIUI                    | XS4                                       | KU_04                                                               |
| KU05             | 220.2                                                               | 1                       | XS5                                       | KU_05                                                               |
| KU06             | 320_3                                                               |                         | XS6                                       | KU_06                                                               |
| KU07             | 220 4                                                               |                         | XS1                                       | KU_07                                                               |
| KU08             | 320_4                                                               |                         | XS2                                       | KU_08                                                               |
| KU09             | 220 5                                                               | 1/102                   | XS3                                       | KU_09                                                               |
| KU10             | 320_5                                                               | K102                    | XS4                                       | KU_10                                                               |
| KU11             | 220 (                                                               |                         | XS5                                       | KU_11                                                               |
| KU12             | 320_6                                                               |                         | XS6                                       | KU_12                                                               |
| KU13             | 220 7                                                               |                         | XS1                                       | KU_13                                                               |
| KU14             | 320_7                                                               | 10175                   | XS2                                       | KU_14                                                               |
| KU15             | 220.0                                                               | K1/5                    | XS3                                       | KU_15                                                               |
| KU16             | 320_8                                                               |                         | XS4                                       | KU_16                                                               |

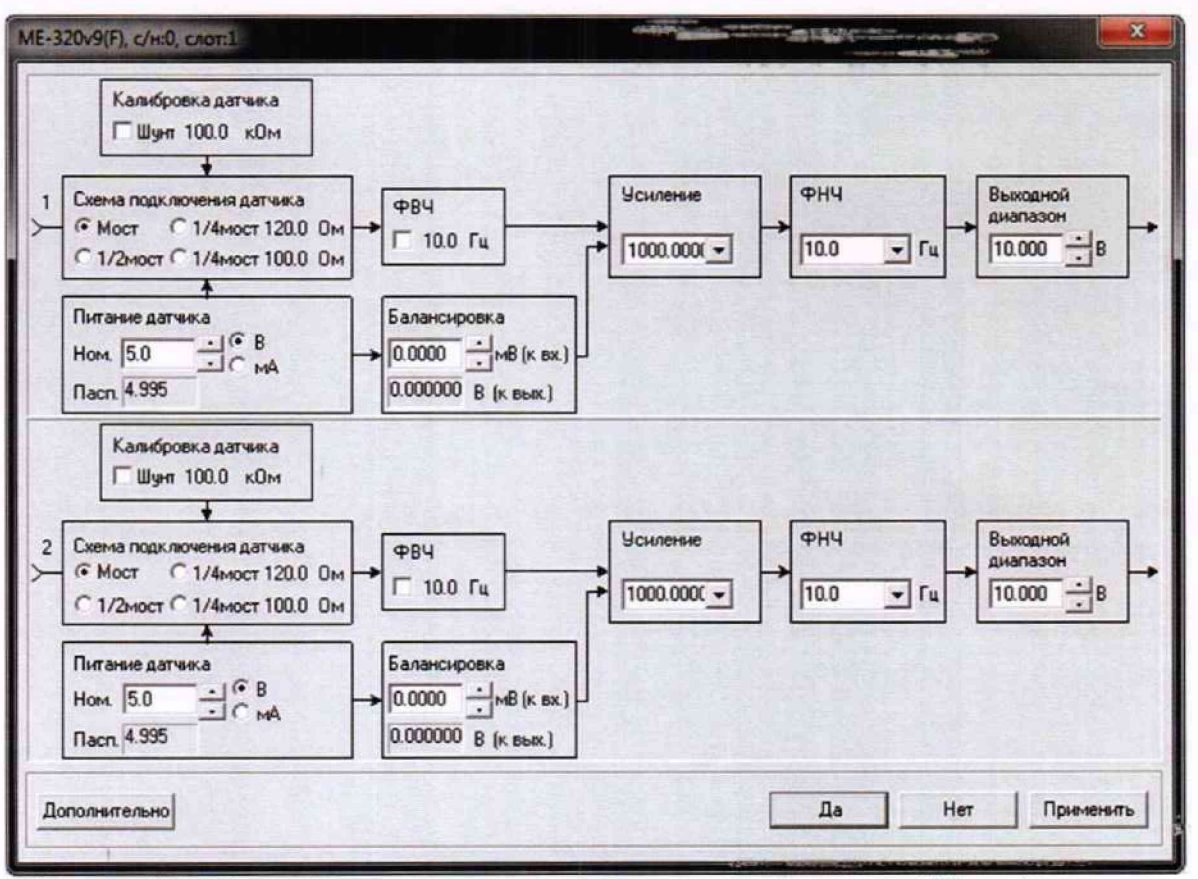

Рисунок 10 – Настройки каналов в модуле подготовки сигнала в ИК коэффициента преобразования напряжения постоянного тока

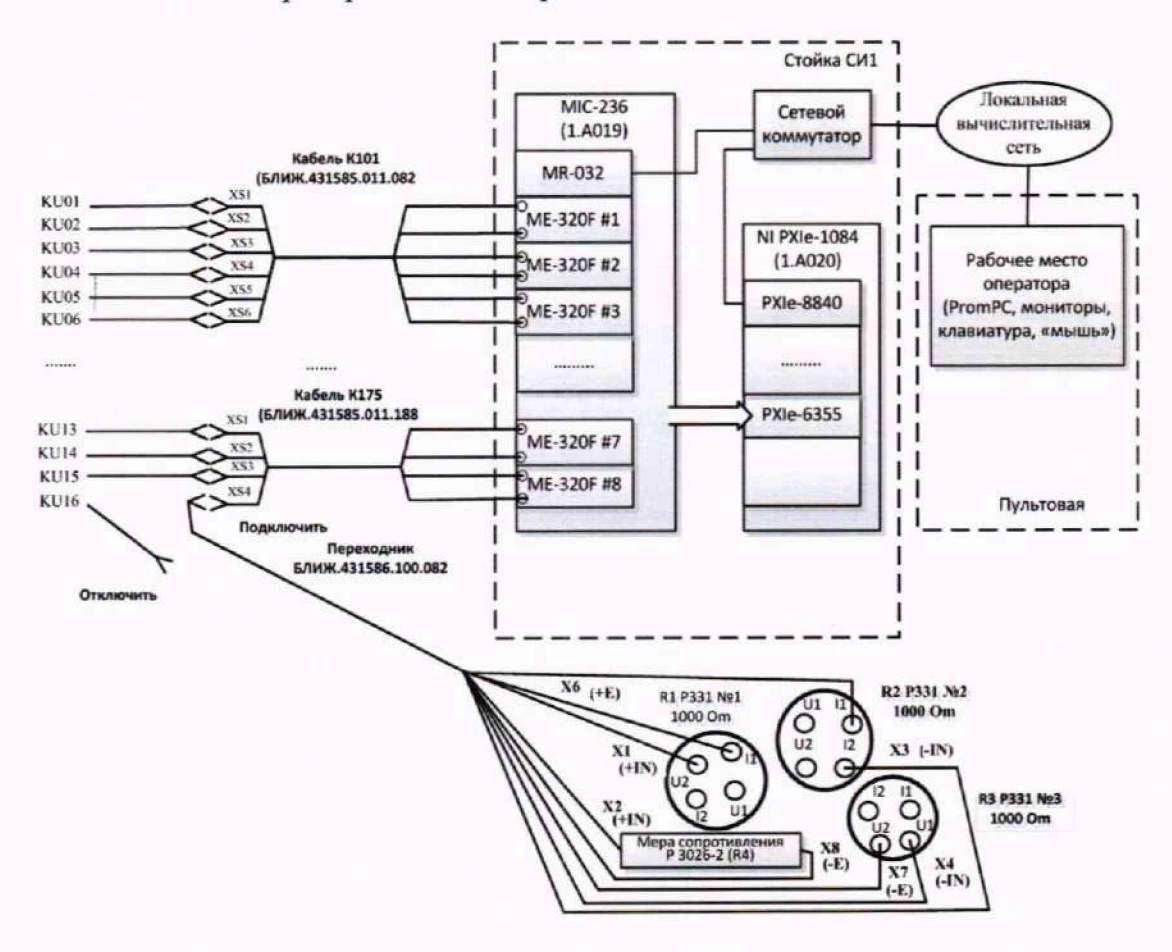

Рисунок 11 - Схема поверки электрической части ИК коэффициента преобразования напряжения постоянного тока

10.4.7 Выполнить настройку ПО «Recorder» на поверку канала с наименованием в рабочей конфигурации Poverka\_CИ1.rcfg, приведенным в таблице 15 для поверяемого ИК, используя указания, изложенные в п.п.8.3 настоящего документа, и сведения из таблицы 16. В поле «Контрольные точки» внести значения из столбца «Значения коэффициента преобразования напряжения в КТ, мВ/В» таблицы 17.

10.4.8 Используя ПО «Recorder», поочередно для всех значений коэффициента преобразования напряжения постоянного тока в КТ, указанных в таблице 17 для поверяемого ИК, провести измерения в соответствии с п.п.1 – 6 Приложения Б к настоящему документу. При этом:

10.4.8.1 Устанавливать соответствующие КТ номинальное значение сопротивления плеча моста с помощью меры сопротивлений Р3026-2, указанные в столбце «Номинальные значения сопротивления, задаваемые мерой Р3026-2, Ом» таблицы 17;

10.4.8.2. Запускать процесс измерений в очередной КТ после завершения установки сопротивления в очередной КТ.

10.4.9 Используя указания п.п.7 – 12 Приложения Б к настоящему документу, выполнить обработку результатов измерений и формирование протокола поверки. При этом во вкладке «Настройка протокола» окна «Настройка параметров протокола» (рисунок Б6 Приложения Б к настоящему документу) установить параметры в соответствии с таблицей 18. ПО «Recorder» будет выполнена обработка результатов измерений по формуле (1).

| Таблица   | 16   | _  | Настройка  | ПО    | «Recorder»  | на | выполнение | поверки | ИК | коэффициента |
|-----------|------|----|------------|-------|-------------|----|------------|---------|----|--------------|
| преобразо | ован | ия | напряжения | посто | янного тока |    |            |         | _  |              |

| No m/m |                              | Значение в поле для ИК       |  |  |  |  |
|--------|------------------------------|------------------------------|--|--|--|--|
| № П/П  | Поле в окне рисунок 5        | KU01,, KU16                  |  |  |  |  |
| 1      | Минимум                      | -2,0                         |  |  |  |  |
| 2      | Максимум                     | 2,0                          |  |  |  |  |
| 3      | Ед. изм                      | мВ/В                         |  |  |  |  |
| 4      | Количество контрольных точек | 7                            |  |  |  |  |
| 5      | Длина порции                 | 50                           |  |  |  |  |
| 6      | Количество порций            | 1                            |  |  |  |  |
| 7      | Количество циклов            | 1                            |  |  |  |  |
| 8      | Обратный ход                 | нет                          |  |  |  |  |
| 9      | Тип оценки порции            | Математическое ожидание (MO) |  |  |  |  |
| 10     | Задатчик сигнала             | Ручной                       |  |  |  |  |
| 11     | Измеритель сигнала           | Ручной                       |  |  |  |  |

Таблица 17 – Контрольные точки измерения коэффициента преобразования напряжения постоянного тока

| Наименование ИК<br>(измеряемого<br>параметра)                                                    | Размерность | нп ди ик | вп ди ик | Количество КТ<br>на ДИ ИК, п | Номинальные<br>значения<br>сопротивления,<br>задаваемые<br>мерой Р3026-2,<br>Ом | Значения коэффициента<br>преобразованиянапряжения в<br>КТ, мВ/В |
|--------------------------------------------------------------------------------------------------|-------------|----------|----------|------------------------------|---------------------------------------------------------------------------------|-----------------------------------------------------------------|
| Коэффициента<br>преобразования<br>напряжения<br>постоянного тока<br>(Параметры: KU01,<br>, KU16) | мВ/В        | -2       | 2        | 7                            | 992<br>994<br>998<br>1000<br>1002<br>1006<br>1008                               | -2,0<br>-1,2<br>-0,4<br>0,0<br>0,4<br>1,2<br>2,0                |

30

| Поле в окне «Настройка параметров протокола»    | Значение в поле для ИК       |  |  |
|-------------------------------------------------|------------------------------|--|--|
| (рисунок Б6 Приложения Б)                       | KU01, , KU16                 |  |  |
| Дата, время (бокс в области «Шапка отчета»)     | ✓                            |  |  |
| Информация о диапазоне (бокс в области «Шапка   | 1                            |  |  |
| отчета»)                                        | •                            |  |  |
| Наименование эталона (бокс в области «Шапка     | 1                            |  |  |
| отчета»)                                        | •                            |  |  |
| Наименование эталона (текстовое поле в области  | Катушки РЗЗ1 (3 шт.), мера   |  |  |
| «Шапка отчета»)                                 | сопротивления Р3206-2        |  |  |
| Информация о модуле (бокс в области «Шапка      | 1                            |  |  |
| отчета»)                                        |                              |  |  |
| Информация о канале (бокс в области «Шапка      | 1                            |  |  |
| отчета»)                                        |                              |  |  |
| Список контрольных точек (бокс в области «Шапка | 1                            |  |  |
| отчета»)                                        | ,                            |  |  |
| Дата, время (бокс в области «Шапка страницы»)   | ✓                            |  |  |
| Номер страницы (бокс в области «Подвал          | 1                            |  |  |
| страницы»)                                      |                              |  |  |
| ФИО оператора (бокс в области «Повал страницы») | V                            |  |  |
| ФИО оператора (текстовое поле в области «Подвал | ФИО сотрудника, проводившего |  |  |
| страницы»)                                      | поверку                      |  |  |
| Отдельная таблица по каждому каналу (бокс)      | V                            |  |  |
| Автоматический формат чисел (бокс)              | <b>v</b>                     |  |  |
| Допусковый контроль (бокс)                      | ✓                            |  |  |
| Погрешность: (выбор из выпадающего списка)      | приведенная                  |  |  |
| Приведенная погрешность (бокс)                  | •                            |  |  |
| Левое текстовое поле в области «Диапазон»       |                              |  |  |
| Правое текстовое поле в области «Диапазон»      |                              |  |  |
| ОСТ 1 01021-93 (бокс)                           |                              |  |  |
| ВП= (текстовое поле)                            |                              |  |  |
| Допустимое значение: (текстовое поле)           | 0,2                          |  |  |

Таблица 18 - Настройки протоколов поверки ИК коэффициента преобразования напряжения постоянного тока

10.4.10 Результаты поверки электрической части ИК коэффициента преобразования напряжения постоянного тока считать положительными, если в протоколе, сформированном в соответствии с п.п.10.4.9, значение приведенной к ДИ погрешности коэффициента преобразования напряжения постоянного тока находится в допускаемых пределах ±0,2 %. В противном случае испытания СИ1 приостанавливаются.

10.4.11 После выполнения работ по п.п.10.4.3 – 10.4.10 для каждого ИК восстановить подключение ПИП, выполнив в обратной последовательности работы, указанные в п.п.10.4.6.

## 10.5 Определение приведенной (к диапазону измерений) погрешности измерений сопротивления постоянному току

Восемь ИК данной группы реализуются восемью модулями SG-3013, выполняющими гальваническую развязку входных цепей и преобразование сопротивлений датчиков в напряжение постоянного тока, и восемью каналами аналого-цифрового преобразования модуля PXIe-6355, установленного на позиции 3 в шасси NI PXIe-1084 (идентификатор 1.A020).

Поверку каждого ИК выполнить в 2 этапа комплектным способом:

1-й этап – поверка электрической части ИК с целью определение диапазона измерений и МХ (индивидуальной функции преобразования и погрешности измерений);

2-й этап – определение и оценка максимальной приведенной (к диапазону измерений) погрешности электрической части ИК.

10.5.1 Выполнить действия по подготовке и проверке СИ1, описанные в п.п.8.1, 8.2 настоящей МП, на одном из рабочих мест оператора либо на рабочей станции системного оператора.

10.5.2 Используя сведения, приведенные в таблице 19, найти имя ИК в конфигурации Poverka\_CU1.rcfg, реализующего поверяемый ИК. Выполнить действия по основной настройке поверяемого ИК, используя сведения п.п.8.3 настоящего документа. В окне рисунок 2 установить частоту опроса 100 Гц, а в окне рисунок 3:

«Вычисляемая оценка» математическое ожидание (МО),

«Оценка по умолчанию» МО,

«Длина порции» 50 отсчётов.

10.5.3 Реализовать схему поверки электрической части ИК, обеспечивающей измерение сопротивления постоянному току, следующим образом:

10.5.3.1 Используя сведения таблицы 19 для поверяемого ИК, отъединить линии подачи сигнала ПИП от соединителя XSz, где z - указанный в столбце «Идентификатор розетки кабеля БЛИЖ.431585.011.187 К103» таблицы 19. Соединители кабелей установлены в гнезда части щита коммутационного с транспарантом «Термосопротивления», имеющими номера є 1 по 8 и соответствующими последним цифрам в номере ИК (см. таблицу 19).

10.5.3.2 Установить вилку переходника БЛИЖ.431586.150.148 в розетку, освободившуюся при выполнении п.п.10.5.3.1.

10.5.3.3 В соответствии с указаниями документа «Руководства по эксплуатации НКГЖ.408741.001РЭ» установить кабель №4 на калибратор ИКСУ-2000.

10.5.3.4 На переходнике БЛИЖ.431586.150.147 скоммутировать белые линии кабеля №4 от калибратора ИКСУ-2000 с линиями «EXEC+» и «SENSE+» переходника, а черные линии кабеля №4 от калибратора ИКСУ-2000 - с линиями «EXEC-» и «SENSE-» переходника.

10.5.4.4 В соответствии с руководством по эксплуатации на калибратор ИКСУ-2000:

10.5.4.4.1 Включить питание калибратора и дать ему прогреться не менее одного часа.

10.5.4.4.2 Перевести калибратор в режим генерации сопротивления постоянному току в диапазоне 0 .... 180 Ом.

Примечание: для выполнения измерений в контрольной точке 200 Ом калибратор необходимо перевести в режим генерации сопротивления в диапазоне от 180 до 320 Ом.

| Поверяемый ИК | Идентификатор розетки кабеля<br>БЛИЖ.431585.011.187 К103 | Имя канала в конфигурации<br>в ПО «Recorder»<br>Poverka_CИ1.rcfg |
|---------------|----------------------------------------------------------|------------------------------------------------------------------|
| R01           | XS1                                                      | R_01                                                             |
| R02           | XS2                                                      | R_02                                                             |
| R03           | XS3                                                      | R_03                                                             |
| R04           | XS4                                                      | R_04                                                             |
| R04           | X85                                                      | R_05                                                             |
| R06           | XS6                                                      | R_06                                                             |
| R00           | XS7                                                      | R_07                                                             |
| R08           | XS8                                                      | R_08                                                             |

Таблица 19 - Сведения о каналах «Recorder» и о местах для подключения средств поверки (через переходник БЛИЖ.431586.150.148) для поверки ИК сопротивления постоянному току

10.5.4.4 Для поверки ИК выполнить настройку ПО «Recorder» на поверку ИК частоты с наименованием, указанным в таблице 19, используя указания, изложенные в п.п.8.3 настоящего документа, и сведения из таблицы 20. В поле «Контрольные точки» внести значения из столбца «Номинальные значения сопротивления в КТ, Ом» таблицы 21.

10.5.4.5 Используя ПО «Recorder», поочередно для всех номинальных значений сопротивления постоянному току в КТ, указанных в столбце «Номинальные значения сопротивления в КТ, Ом» таблицы 21 для поверяемого ИК, провести измерения в соответствии с п.п.1 – 6 Приложения Б к настоящему документу. При этом:

10.5.4.5.1 С помощью органов управления калибратора ИКСУ-2000 устанавливать соответствующее КТ номинальное значение сопротивления постоянному току на его выходе, указанное в столбце «Номинальные значения сопротивления в КТ, Ом» таблицы 21;

10.5.4.5.2 Запускать процесс измерений в очередной КТ в ПО «Recorder» после завершения установки сопротивления в очередной КТ.

| сопротивления постоянному току |                              |  |
|--------------------------------|------------------------------|--|
| Поле в окне                    | Значение в поле для ИК       |  |
| рисунок 5                      | R_01,, R_08                  |  |
| Нижний предел измерений        | 50                           |  |
| Верхний предел измерений       | 200                          |  |
| Ед. изм                        | Ом                           |  |
| Количество контрольных точек   | 7                            |  |
| Длина порции                   | 5                            |  |
| Количество порций              | 1                            |  |
| Количество циклов              | 1                            |  |
| Обратный ход                   | нет                          |  |
| Тип оценки порции              | Математическое ожидание (МО) |  |
| Задатчик сигнала               | Ручной                       |  |
| Измеритель сигнала             | Ручной                       |  |

Таблица 20 – Настройки ПО «Recorder» на выполнение поверки электрической части ИК сопротивления постоянному току

10.5.5 Используя указания п.п.7 – 12 Приложения Б к настоящему документу, выполнить обработку результатов измерений и формирование протокола поверки. При этом во вкладке «Настройка протокола» окна «Настройка параметров протокола» (рисунок Б6 Приложения Б к настоящему документу) установить параметры в соответствии с таблицей 22. ПО «Recorder» будет выполнена обработка результатов измерений по формуле (1).

10.5.6 Результаты поверки электрической части ИК сопротивления постоянному току считать положительными, если в протоколе, сформированном в соответствии с п.п.10.5.4 – 10.5.5, значение приведенной к ДИ погрешности измерения сопротивления постоянному току находится в допускаемых пределах ±0,2 %. В противном случае испытания СИ1 приостанавливаются.

Таблица 21 - Контрольные точки измерений сопротивления постоянному току

| Наименование ИК<br>(измеряемого<br>параметра)                        | Размерность | нп ди<br>ик | ВП ДИ<br>ИК | Количество<br>КТ на ДИ ИК,<br>n | Номинальные<br>значения<br>сопротивления в<br>КТ, Ом |
|----------------------------------------------------------------------|-------------|-------------|-------------|---------------------------------|------------------------------------------------------|
| Частота<br>электрического<br>сигнала<br>(Параметры: R_01,<br>, R_08) | Ом          | 50          | 200         | 6                               | 50<br>80<br>110<br>140<br>170<br>200                 |

| Tuominu 22 The ponkin nporokonob nobepkin me compon            | in nooroninion j rong        |
|----------------------------------------------------------------|------------------------------|
| Поле в окне «Настройка параметров протокола»                   | Значение в поле для ИК       |
| (рисунок Б6 Приложения Б)                                      | R_01,, R_08                  |
| Дата, время (бокс в области «Шапка отчета»)                    | $\checkmark$                 |
| Информация о диапазоне (бокс в области «Шапка                  | 1                            |
| отчета»)                                                       |                              |
| Наименование эталона (бокс в области «Шапка                    | 1                            |
| otyeta»)                                                       |                              |
| Наименование эталона (текстовое поле в области «Шапка отчета») | Калибратор ИКСУ-2000         |
| Информация о модуле (бокс в области «Шапка отчета»)            | ✓                            |
| Информация о канале (бокс в области «Шапка отчета»)            | ✓                            |
| Список контрольных точек (бокс в области «Шапка отчета»)       | ✓                            |
| Дата, время (бокс в области «Шапка страницы»)                  | ✓                            |
| Номер страницы (бокс в области «Подвал                         | ✓                            |
| страницы»)                                                     | 81<br>                       |
| ФИО оператора (бокс в области «Повал страницы»)                | ✓                            |
| ФИО оператора (текстовое поле в области «Подвал                | ФИО сотрудника, проводившего |
| страницы»)                                                     | поверку                      |
| Отдельная таблица по каждому каналу (бокс)                     | ✓                            |
| Автоматический формат чисел (бокс)                             | ✓                            |
| Допусковый контроль (бокс)                                     | ✓                            |
| Погрешность: (выбор из выпадающего списка)                     | приведенная                  |
| Приведенная погрешность (бокс)                                 | •                            |
| Левое текстовое поле в области «Диапазон»                      |                              |
| Правое текстовое поле в области «Диапазон»                     |                              |
| ОСТ 1 01021-93 (бокс)                                          |                              |
| ВП= (текстовое поле)                                           |                              |
| Допустимое значение: (текстовое поле)                          | 0,2                          |

Таблица 22 - Настройки протоколов поверки ИК сопротивления постоянному току

10.5.7 После выполнения работ по п.п.10.5.4 – 10.5.6 для каждого ИК восстановить подключение ПИП, выполнив в обратной последовательности работы, указанные в п.п.10.5.4.1 – 10.5.4.2.

# 10.6 Определение приведенной (к диапазону измерений) погрежности измерений напряжения постоянного тока в диапазоне от 0 до 30 мВ

Восемь ИК данной группы реализуются модулем NI PXIe-6375, установленным в слот 9 шасси NI PXIe-1084 (идентификатор 1.А020).

Поверку каждого ИК выполнить в 2 этапа комплектным способом:

1-й этап – поверка электрической части ИК, обеспечивающей измерение напряжения постоянного тока;

2-й этап – определение и оценка максимальной приведенной к ДИ погрешности измерений напряжения постоянного тока в диапазоне от 0 до 30 мВ, вносимой электрическими частями ИК.

10.6.1 Выполнить действия по подготовке и проверке СИ1, описанные в п.п.8.1, 8.2 настоящей МП, на одном из рабочих мест оператора либо на рабочей станции системного оператора.

10.6.2 Используя сведения, приведенные в таблице 23, найти имя ИК в конфигурации Poverka\_CU1.rcfg, реализующего поверяемый ИК. Выполнить действия по основной настройке поверяемого ИК, используя сведения п.п.8.3 настоящего документа. В окне рисунок 2 установить частоту опроса 100 Гц, а в окне рисунок 3:

«Вычисляемая оценка» математическое ожидание (МО),

«Оценка по умолчанию» МО,

«Длина порции» 50 отсчётов.

10.6.3 Реализовать схему поверки электрической части ИК, обеспечивающей измерение напряжения постоянного тока, следующим образом:

10.6.3.1 Используя сведения таблицы 22 для поверяемого ИК, отъединить линии подачи сигнала ПИП от соединителя XSz, где z - указанный в столбце «Идентификатор розетки кабеля БЛИЖ.431585.011.084 К111» таблицы 22. Соединители кабелей установлены в гнезда части щита коммутационного с транспарантом «Тепловой поток», имеющими номера с 1 по 8 и соответствующими последним цифрам в номере ИК (см. таблицу 22).

10.6.3.2 Установить вилку переходника БЛИЖ.431586.150.147 в розетку, освобожденную при выполнении п.п.10.6.3.1.

10.6.3.3 В соответствии с указаниями документа «Руководства по эксплуатации НКГЖ.408741.001РЭ» установить кабель №5/1 на калибратор ИКСУ-2000.

10.6.3.4 На переходнике БЛИЖ.431586.150.147 скоммутировать белую линию кабеля №5/1 от калибратора ИКСУ-2000 с линией «+» переходника, а черную линию кабеля №5/1 от калибратора ИКСУ-2000 - с линией «-» переходника.

10.6.4 В соответствии с руководством по эксплуатации на калибратор ИКСУ-2000:

10.6.4.1 Включить питание калибратора и дать ему прогреться не менее одного часа.

10.6.4.2 Перевести калибратор в режим воспроизведения напряжения постоянного тока в диапазоне -10 .... 100 мВ.

10.6.5 Выполнить настройку ПО «Recorder» на поверку канала с наименованием в конфигурации Poverka\_CU1.rcfg, приведенным в таблице 23 для поверяемого ИК, используя указания, изложенные в п.п.8.3 настоящего документа, и сведения из таблицы 24. В поле «Контрольные точки» внести значения из таблицы 25 для соответствующего ИК.

10.6.6 Используя ПО «Recorder», поочередно для всех значений напряжения постоянного тока в КТ, указанных в таблице 25 для поверяемого ИК, провести измерения в соответствии с п.п.1 – 6 Приложения Б к настоящему документу. При этом:

10.6.6.1 Устанавливать значение напряжения постоянного тока на входе электрической части ИК с помощью калибратора ИКСУ-2000, контролируя устанавливаемое напряжение по показаниям на его индикационной панели.

Таблица 23 – Сведения, необходимые для подключения средства поверки через переходник БЛИЖ.431586.150.147 и о каналах в конфигурации ПО «Recorder» для снятия протоколов поверки ИК напряжения постоянного тока в диапазоне от 0 до 30 мВ

| Поверяемый ИК | Идентификатор розетки кабеля<br>БЛИЖ.431585.011.084 К111 | Имя канала в конфигурации<br>Poverka_CИ1.rcfg<br>ПО «Recorder» |
|---------------|----------------------------------------------------------|----------------------------------------------------------------|
| U30 01        | XS1                                                      | U30_01                                                         |
| U30 02        | XS2                                                      | U30_02                                                         |
| U30 03        | XS3                                                      | U30_03                                                         |
| U30 04        | XS4                                                      | U30_04                                                         |
| U30 05        | XS5                                                      | U30_05                                                         |
| U30 06        | XS6                                                      | U30_06                                                         |
| U30 07        | XS7                                                      | U30_07                                                         |
| U30 08        | XS8                                                      | U30_08                                                         |

10.6.6.2 Запускать процесс измерений в очередной КТ в ПО «Recorder» после завершения установки напряжения в очередной КТ.

10.6.7 Используя указания п.п.7 - 12 Приложения Б к настоящему документу, выполнить обработку результатов измерений и формирование протокола поверки. При этом во вкладке «Настройка протокола» окна «Настройка параметров протокола» (рисунок Бб Приложения Б к настоящему документу) установить параметры в соответствии с таблицей 26. Для поверяемого ИК ПО «Recorder» будет выполнена обработка результатов измерений по формуле (1).

10.6.8 Результаты поверки электрической части ИК, обеспечивающей измерение напряжения постоянного тока в диапазоне от 0 до 30 мВ, считать положительными, если максимальное значение приведенной к ДИ основной погрешности измерений в протоколе находится в допускаемых пределах ±0.2 %.

10.6.9 При не выполнении условия по п.п.10.6.8, испытания СИ1 приостанавливаются.

10.6.10 При выполнении условия по п.п.10.6.8, произвести распечатку протокола, сформированного ПО «Recorder» в ходе выполнения п.п.10.6.7.

10.6.11 После завершения поверки надлежит восстановить подключение вилки кабеля от ПИП к розетке кабеля БЛИЖ.431585.011.084 К111 с номером, указанным в столбце «Идентификатор розетки кабеля БЛИЖ.431585.011.084 К111» таблицы 23 для поверяемого ИК, нарушенное при выполнении п.п.10.6.3 настоящего документа.

|          | П      |             |       |             |      | 2                |         | TO THE LIV    |       |    |
|----------|--------|-------------|-------|-------------|------|------------------|---------|---------------|-------|----|
| напряжен | ния по | стоянного т | ока в | диапазоне о | от 0 | до <b>3</b> 0 мВ |         |               |       |    |
| Таблица  | 24 -   | Настройки   | ПО    | «Recorder»  | на   | выполнение       | поверки | электрической | части | ИК |
|          |        |             |       |             |      |                  |         |               |       |    |

| Поле в окне                  | Значение в поле для ИК       |
|------------------------------|------------------------------|
| рисунок 5                    | U30_01,, U30_08              |
| Нижний предел измерений      | 0                            |
| Верхний предел измерений     | 30                           |
| Ед. изм                      | мВ                           |
| Количество контрольных точек | 6                            |
| Длина порции                 | 50                           |
| Количество порций            | 1                            |
| Количество циклов            | 1                            |
| Обратный ход                 | нет                          |
| Тип оценки порции            | Математическое ожидание (МО) |
| Задатчик сигнала             | Ручной                       |
| Измеритель сигнала           | Ручной                       |

Таблица 25 – Контрольные точки измерения напряжения переменного тока для поверки электрической части ИК напряжения постоянного тока в диапазоне от 0 до 30 мВ

| Наименование ИК<br>(измеряемого параметра)                                                       | Размер<br>ность | нп ди<br>ик | вп ди<br>ик | Количество<br>КТ на ДИ<br>ИК | Значения<br>напряжения в<br>КТ, мВ |
|--------------------------------------------------------------------------------------------------|-----------------|-------------|-------------|------------------------------|------------------------------------|
| Напряжение постоянного тока в<br>диапазоне от 0 до <b>3</b> 0 мВ<br>(Параметры: U30_01,, U30_08) | мВ              | 0           | 30          | 6                            | 0, 6, 12, 18, 24,<br>30            |

Таблица 26 - Настройки протоколов поверки электрической части ИК напряжения постоянного тока в диапазоне от 0 до 30 мВ

| Поле в окне «Настройка параметров протокола» (рисунок          | Значение в поле для ИК               |
|----------------------------------------------------------------|--------------------------------------|
| Б6 Приложения Б)                                               | U30 01,, U30 08                      |
| Дата, время (бокс в области «Шапка отчета»)                    | ~                                    |
| Информация о диапазоне (бокс в области «Шапка отчета»)         | <b>√</b>                             |
| Наименование эталона (бокс в области «Шапка отчета»)           | ✓                                    |
| Наименование эталона (текстовое поле в области «Шапка отчета») | Калибратор ИКСУ-2000                 |
| Информация о модуле (бокс в области «Шапка отчета»)            | 1                                    |
| Информация о канале (бокс в области «Шапка отчета»)            | ✓                                    |
| Список контрольных точек (бокс в области «Шапка отчета»)       | ✓                                    |
| Дата, время (бокс в области «Шапка страницы»)                  | 1                                    |
| Номер страницы (бокс в области «Подвал страницы»)              | 1                                    |
| ФИО оператора (бокс в области «Повал страницы»)                | ✓                                    |
| ФИО оператора (текстовое поле в области «Подвал страницы»)     | ФИО сотрудника, проводившего поверку |
| Отдельная таблица по каждому каналу (бокс)                     | 1                                    |
| Автоматический формат чисел (бокс)                             | ✓                                    |
| Допусковый контроль (бокс)                                     | ✓                                    |
| Погрешность: (выбор из выпадающего списка)                     | приведенная                          |
| Приведенная погрешность (бокс)                                 | •                                    |
| Левое текстовое поле в области «Диапазон»                      |                                      |
| Правое текстовое поле в области «Диапазон»                     |                                      |
| ОСТ 1 01021-93 (бокс)                                          |                                      |
| ВП= (текстовое поле)                                           |                                      |
| Допустимое значение: (текстовое поле)                          | 0,2                                  |

MII-164-2023

11 Подтверждение соответствия средства измерений метрологическим требованиям

11.1 СИ1 считается прошедшей поверку, если по пунктам 7-9 соответствует перечисленным требованиям, а полученные результаты измерений по пункту 10 соответствуют метрологическим характеристикам, указанным в таблице А.1 приложения А.

11.2 В случае подтверждения соответствия СИ1 метрологическим требованиям, результаты поверки считаются положительными и СИ1 признают пригодной к применению.

11.3 В случае, если соответствие СИ1 метрологическим требованиям не подтверждено, то результаты поверки считаются отрицательными и СИ1 признают непригодной к применению.

### 12. Оформление результатов поверки

12.1 Сведения о результатах поверки СИ1 передаются в Федеральный информационный фонд по обеспечению единства измерений в соответствии с порядком создания и ведения Федерального информационного фонда по обеспечению единства измерений, передачи сведений в него и внесения изменений в данные сведения, предоставления содержащихся в нем документов и сведений, предусмотренным частью 3 статьи 20 Федерального закона № 102-ФЗ.

12.2 По заявлению владельца средства измерений или лица, представившего их на поверку, выдают свидетельство о поверке по установленной форме, соответствующей действующему законодательству.

12.3 Результаты поверки заносятся в протокол поверки по форме Приложения В при ручном расчете погрешностей или по форме Приложения Г при расчете погрешностей и формировании протокола с помощью ПО «Recorder». Необходимые настройки ПО «Recorder» для формирования протоколов поверки конкретных ИК либо электрических частей соответствующих ИК приведены в разделе 10 настоящего документа

12.4 По заявлению владельца средств измерений или лица, представившего их на поверку, в случае отрицательных результатов поверки, выдается извещение о непригодности к применению средства измерений.

Ведущий инженер по метрологии ООО «ПРОММАШ ТЕСТ Метрология»

Д.Е. Смердов

|                                       | Прилож<br>(обязато                                                 | сение А<br>ельное)    |                                                                                                    |                  |
|---------------------------------------|--------------------------------------------------------------------|-----------------------|----------------------------------------------------------------------------------------------------|------------------|
| Таблица А1 - Метрологические ха       | рактеристики                                                       |                       |                                                                                                    |                  |
| Наименование измерительных<br>каналов | Измеряемая<br>величина                                             | Диапазон<br>измерений | Пределы<br>допускаемой<br>приведенной<br>(к диапазону<br>измерений)<br>погрешности<br>измерительно<br>го канала, % | Количество<br>ИК |
| 1                                     | 2                                                                  | 3                     | 4                                                                                                    | 5                |
| ИК                                    | напряжения пост                                                    | оянного тока          |                                                                                                    |                  |
| U75_001 – U75_128                     | Напряжение<br>постоянного<br>тока                                  | от - 75 до<br>+ 75 мВ | ±0,1                                                                                                    | 128              |
| ИК                                    | С напряжения пост                                                  | оянного тока          |                                                                                                    |                  |
| U10_01 – U10_64                       | Напряжение<br>постоянного<br>тока                                  | от - 10 до<br>+ 10 В  | ±0,1                                                                                                    | 64               |
|                                       | ИК силы постоян                                                    | ного тока             |                                                                                                    |                  |
| I01 - I16                             | Сила<br>постоянного<br>тока                                        | от 0 до 20<br>мА      | ±0,1                                                                                                    | 16               |
| ИК коэффициента                       | преобразования н                                                   | апряжения пост        | гоянного тока                                                                                                    |                  |
| KU01 – KU16                           | Коэффициент<br>преобразования<br>напряжения<br>постоянного<br>тока | от - 2 до + 2<br>мВ/В | ±0,2                                                                                                    | 16               |
| ИК с                                  | сопротивления пос                                                  | тоянному току         |                                                                                                    |                  |
| R01 – R08                             | Электрическое<br>сопротивление                                     | от 50 до 200<br>Ом    | ±0,2                                                                                                    | 8                |
| ИН                                    | С напряжения пост                                                  | оянного тока          |                                                                                                    |                  |
| U30_01 - U30_08                       | Напряжение<br>постоянного<br>тока                                  | от 0 до 30<br>мВ      | ±0,2                                                                                                    | 8                |

### Приложение Б (обязательное) Выполнения поверки ИК и формирование протокола поверки ИК в ПО "Recorder"

1. После выполнения настроек ПО "Recorder" на поверку выбранного ИК СИ1, описанных в разделе 8.3 настоящего документа, нажатием кнопки «Проверка» в окне «Параметры проверки (канальная)» (рисунок 21) открывается диалоговое окне «Настройка завершена», вид которого представлен на Рисунок Б1.

| астройка зав | ершена                             |                                                    | X        |
|--------------|------------------------------------|----------------------------------------------------|----------|
|              | Настройка парам<br>произведено изм | етров завершена. Далее бу<br>ерение (сбор даннык). | дет      |
|              |                                    |                                                    |          |
| Шаблон нас   | троек                              |                                                    | охранить |
| << Has       | aa                                 | Проверка >>                                        |          |

Рисунок Б1 - Вид диалогового окна «Настройка завершена»

2. По нажатию в окне рисунок Б1 кнопки «Проверка» открывается диалоговое окно «Измерение», вид которого представлен на рисунке Б2Рисунок.

| Измерение                                          |                          |          |
|----------------------------------------------------|--------------------------|----------|
| Производится измерение: диапазон: 1<br>цикл №1, ко | 0; 50,<br>онтрольная то  | очка №1. |
| Ручное измерение / установка сигнала               |                          |          |
| Установите значение сигнала:                       | 10                       | мВ       |
| НЕ МЕНЯЙТЕ ЭТАЛОННЫЙ УРО<br>СЛЕДУЮЩЕГО ПРИ         | ОВЕНЬ ДО ПІ<br>ГЛАШЕНИЯІ | ОЯВЛЕНИЯ |
| Заданное значение сигнала:                         | 10                       | мВ       |
| мерение будет произведено через 200                | a                        |          |
|                                                    |                          |          |
|                                                    |                          |          |

Рисунок Б2 - Вид диалогового окна «Измерение»

3. В окне рисунок Б2 в поле «Заданное значение сигнала» выводится значение сигнала на входе электрической части ИК, формируемое соответствующим средством поверки. Путем управления средством поверки и используя средства индикации средства поверки, необходимо установить значение параметра на входе ИК (или электрической части ИК), соответствующее значению поля «Установите значение сигнала» в окне рисунок Б2. В поле «Установите значение сигнала» в окне рисунок Б2. В поле «Установите значение сигнала» по Recorder перед каждыми измерениями в очередной контрольной точке последовательно программно задаются значения из поля «Контрольные точки» окна «Параметры поверки (канальная)».

4. Измерение заданного сигнала для одной контрольной точки выполняется при нажатии кнопки «Следующее» в окне рисунок Б2. При этом до начала собственно измерений в контрольной точке происходит отработка заданной паузы. Пример представлен на рисунке Б3. При необходимости можно остановить таймер отсчета времени до начала измерений нажатием кнопки «Остановить таймер» в окне рисунок Б3. При этом окно рисунок Б3 возвращается к виду, представленному на рисунке Б2.

| Производится измерение: диапазон: 1<br>цикл №1, ко | 0; 50,<br>онтроль | ная точка М | J±1.      |
|----------------------------------------------------|-------------------|-------------|-----------|
|                                                    |                   |             |           |
| Ручное измерение / установка сигнала               |                   |             | No and    |
| Установите значение сигнала:                       | 10                |             | мВ        |
| НЕ МЕНЯЙТЕ ЭТАЛОННЫЙ УРС                           | ВЕНЬ              | по появл    | ЕНИЯ      |
| СЛЕДУЮЩЕГО ПРИ                                     | ГЛАШЕН            | IRNI        |           |
| Заданное значение сигнала:                         | 10                | <u>a</u> .  | мв        |
| змерение будет произведено через 140               | 2                 | Останови    | пь таймер |
|                                                    |                   |             |           |

Рисунок Б3 – Начало измерений в контрольной точке.

5. После проведения измерений для последней контрольной точки открывается диалоговое окно «Измерение завершено», представленное на рисунке Б4.

| • | Измерение завершено! |
|---|----------------------|
|   |                      |

Рисунок Б4 - Диалоговое окно «Измерение завершено»

6. По нажатию в окне рисунок Б4 кнопки «Расчет» открывается диалоговое окно «Обработка и просмотр измеренных данных», пример которого для задания поверки одного ИК представлен на рисунке Б5. При задании поверки группы ИК в таблице на рисунке Б5 будут представлены строками результаты измерений по всем каналам группы.

| 1                       |                                                                                         |                                                                                                    |                                                                                                    |                                                                                                    |                                                                                                    |
|-------------------------|-----------------------------------------------------------------------------------------|----------------------------------------------------------------------------------------------------|----------------------------------------------------------------------------------------------------|----------------------------------------------------------------------------------------------------|----------------------------------------------------------------------------------------------------|
| ренные данные:          |                                                                                         |                                                                                                    | 1 2 20                                                                                                    |                                                                                                    |                                                                                                    |
| Канал                   | Точка                                                                                   | Nº1                                                                                                    | Точка М                                                                                                    | #2                                                                                                    | Точка №3                                                                                                    |
| Эталон<br>MR-114-{ 1- 5 | 10.000<br>60                                                                            | 1                                                                                                    | 20.000<br>60                                                                                                    |                                                                                                    | 30.000<br>60                                                                                                    |
|                         |                                                                                         |                                                                                                    |                                                                                                    |                                                                                                    | ·                                                                                                    |
| Канал                   |                                                                                         | Максил                                                                                                  | мальная                                                                                                    | Прива                                                                                                    | еденная, %                                                                                                    |
| MR-114-{1-5-1}          |                                                                                         | 50                                                                                                    |                                                                                                    | 125                                                                                                    |                                                                                                    |
|                         |                                                                                         |                                                                                                    | A 5535                                                                                                    |                                                                                                    | ,                                                                                                    |
|                         |                                                                                         | 1                                                                                                    |                                                                                                    | Сохр                                                                                                    | анить даннь                                                                                                    |
|                         | ренные данные:<br>Канал<br>Эталон<br>MR-114-{1-5<br>ешности:<br>Канал<br>MR-114-{1-5-1} | ренные данные:<br>Канал Точка<br>Эталон 10.000<br>MR-114-{1-5 60<br>вшности:<br>Канал<br>MR-114-{1-5-1} | ренные данные:<br>Канал Точка №1<br>Эталон 10.000<br>MR-114-{1-5 60<br>вшности:<br>Канал Максил<br>MR-114-{1-5-1} 50 | ренные данные:<br>Канал Точка №1 Точка №<br>Эталон 10.000 20.000<br>MR-114-{1-5 60 60<br>вшности:<br>Канал Максимальная<br>MR-114-{1-5-1} 50 | Канал         Точка №1         Точка №2           Эталон         10.000         20.000           MR-114-{1-5         60         60 |

Рисунок Б5 – Пример окна «Обработка и просмотр измеренных данных»

7. Результаты измерений, представленные в окне рисунок Б5, могут быть использованы для ручного расчета оценок погрешностей измерений и ручного формирования протокола поверки по форме, представленной в Приложении В.

8. ПО Recorder предоставляет возможность автоматической обработки результатов измерений с формированием протокола, содержание которого может быть задано перед формированием. Для этого необходимо нажать в окне рисунок Б5 кнопку «Сформировать отчет». При этом будет открыто окно «Настройка параметров протокола», пример которого приведен на рисунке Б6.

9. Содержание протокола, включая и рассчитываемые необходимые виды оценок погрешностей измерений, задаётся путём установки соответствующих параметров во вкладке «Настройка протокола» (окно рисунок Б6).

10. В протокол могут быть внесены дополнительные сведения о параметрах окружающей среды, зафиксированных вербальными методами. Для этого необходимо открыть и заполнить вкладку «Дополнительно» окна «Настройка параметров протокола», пример которой приведен на рисунке Б7.

11. По нажатию кнопки «ОК» в окне рисунок Б6 вызывается стандартная для ОС Windows процедура сохранения файла протокола (требуется указать папку и имя протокола). После сохранения открывается окно программы MS Office Word для просмотра протокола, в котором возможно форматирование и редактирование результатов поверки ИК. Форма протокола приведена в Приложении Г.

12. Для завершения поверки ИК необходимо нажать кнопку «ОК» в диалоговом окне «Настройка канала» (рисунок 8 в разделе 7 настоящего документа).

| пройка протокола Дополнительно                                                                                                    |                                                                                                    |
|----------------------------------------------------------------------------------------------------|----------------------------------------------------------------------------------------------------|
| апка отчета                                                                                                    |                                                                                                    |
| <ul> <li>Дата, время</li> <li>Информация о диапазоне</li> <li>Наименование эталона</li> <li>Наименование эталона</li> </ul>                                                                  | <ul> <li>Информация о модуле</li> <li>Информация о канале</li> <li>Описок контрольных точек</li> </ul>                              |
| Шапка страницы<br>⊽ Дата, время                                                                                                    | Подвал страницы<br>ГР Номер страницы<br>ГР ФИО оператора:<br>Иванов И.И.                                                            |
| араметры формирования таблиц<br>Оценка неличейности каналов<br>▼ Таблицы ГХ/КХ<br>Отдельная таблица по каждому каналу<br>▼ Автоматический формат чисел<br>Количество знаков 6<br>—<br>•<br>• | Приведенная погрешность     Диапазон     Ф. Диапазон измерения     По крайним точкам проверки     О    О    О     О    О     О    О |
| Отдельная колонка для поямого и обрати<br>Г Бкачки измерительной величины                                                                                                    | ого жадов<br>Г Утечки по каналії эталона                                                                                            |
| Допусковый контроль<br>Погрешность: Приведенная                                                                                                    | Допустимое значение: 0001 %                                                                                                    |
| Іаблон настроек отчета                                                                                                    | Загрузить Сокранить                                                                                                    |
|                                                                                                    |                                                                                                    |

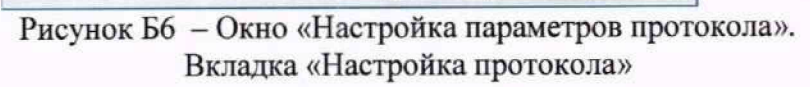

|                     |                    | and the second | 100   |
|---------------------|--------------------|----------------|-------|
| стройка протокола Д | ополеттельно       |                |       |
|                     | TERLENE SHOWER     |                | 10105 |
|                     |                    |                | 1     |
|                     | Harmolea Inchia    |                |       |
| 1 нетоматическое    |                    |                |       |
| Температура 23.4    | 10 Влажность: 47 % |                |       |
| E Benove DO         |                    |                |       |
| C. Hopenin (19      |                    |                | -     |
|                     |                    |                |       |
|                     |                    |                |       |
|                     |                    |                |       |
|                     |                    |                |       |
|                     |                    |                |       |
|                     |                    |                |       |
|                     |                    |                |       |
|                     |                    |                |       |
|                     |                    |                |       |
|                     |                    |                |       |
|                     |                    |                |       |
|                     |                    |                |       |
|                     |                    |                |       |
|                     |                    |                |       |
|                     |                    |                |       |
|                     |                    |                |       |
|                     |                    |                |       |
|                     |                    |                |       |
|                     |                    |                |       |
|                     |                    |                |       |
|                     |                    |                |       |

Рисунок Б7 – Окно «Настройка параметров протокола». Вкладка «Дополнительно»

### Приложение В

### (рекомендуемое)

### Форма протокола поверки при расчетном способе поверки

### протокол

поверки канала \_\_\_\_\_\_системы измерительной СИ1 (обозначение параметра, название параметра)

Наименование эталона:

Дата:\_\_\_\_\_, время\_\_\_\_\_

Вид рассчитываемой погрешности:

Формула расчёта погрешности:

Таблица 1 - Результаты измерений и расчётов погрешности измерений

|                                | Значения параметра |
|--------------------------------|--------------------|
| Номинальные значения параметра |                    |
| Измеренные значения параметра  |                    |
| Значение погрешности измерения |                    |

Максимальное значение (относительной, приведенной к ВП, приведенной к ДИ, абсолютной) погрешности канала:

Испытание провел(а) Ф И.О.

### Приложение Г

### (рекомендуемое)

### Форма протокола поверки при автоматическом способе поверки

### Протокол

поверки измерительного (ых) канала (ов) Системы

Дата: \_\_\_\_\_, время \_\_\_\_\_: Объём поверки: Количество циклов: \_\_\_. Количество порций: \_\_\_ Размер порции: \_\_\_ Обратный ход: Наименование эталона \_\_\_\_\_ Температура окружающей среды: \_\_\_, влажность: \_\_\_ измерено: \_\_\_\_\_ Версия ПО "Recorder": \_\_\_\_\_ ПО "Калибровка" версия: \_\_\_\_

Список контрольных точек.

| Точка №  | 1 | 2 | 3 | 4 | 5 |
|----------|---|---|---|---|---|
| Значение |   |   |   |   |   |
| Точка №  | 6 | 7 | 8 |   | n |
| Значение | - |   |   |   |   |

Каналы:

| +        | Канал    | Описание | Част. дискр., |
|----------|----------|----------|---------------|
| State It |          |          | Гц            |
|          | Канал №1 |          |               |
|          | Канал №2 |          |               |

### Сводная таблица.

|       | Эталон, | Измерено модулем |
|-------|---------|------------------|
| 20082 |         | all solution st  |
|       |         |                  |
|       |         |                  |

S - оценка систематической составляющей погрешности, А - оценка случайной составляющей погрешности, Н - оценка вариации, Dm - оценка погрешности (максимум).

Dr - относительная погрешность.

### Канал №1

| Эталон | Измерено | S | A | Dm | Dr<br>% |
|--------|----------|---|---|----|---------|
|        |          |   |   |    |         |
|        |          |   |   |    |         |
|        |          |   |   |    |         |

Погрешность (максимальная) на всем диапазоне:

Приведенная погрешность: \_\_\_\_%.

Во время проверки использовалась следующая калибровочная (аппаратная) функция: Таблица линейной интерполяции.

|        | 1.000 |  |  |
|--------|-------|--|--|
| 143744 |       |  |  |
| (x)    |       |  |  |

Интерполяция за границами: есть.

### Канал №2

|          | Эталон | Измерено | S | А | Dm | Dr<br>% |
|----------|--------|----------|---|---|----|---------|
|          |        |          |   |   |    |         |
| $\vdash$ |        |          |   |   |    |         |
|          |        |          |   |   |    |         |
|          |        |          |   |   |    |         |

Погрешность (максимальная) на всем диапазоне: Приведенная погрешность: %.

Во время проверки использовалась следующая калибровочная (аппаратная) функция: Таблица линейной интерполяции.

| N LESS |   |  |  |
|--------|---|--|--|
|        | - |  |  |
| (x)    |   |  |  |

Интерполяция за границами: есть.

### Сводная таблица погрешностей

De - приведенная погрешность, Dr - относительная погрешность, Nl - оценка нелинейности.

| 12000 | Канал    | De, % | Dr, % | NI, dB |
|-------|----------|-------|-------|--------|
|       |          |       |       |        |
|       |          |       |       |        |
|       | Максимум |       |       |        |

### Допусковый контроль

|   | Допустимое значени | е приведен                                                                                                    | ной погрешности:                                                                                                    | %                                                                                                    |
|---|--------------------|----------------------------------------------------------------------------------------------------|----------------------------------------------------------------------------------------------------|----------------------------------------------------------------------------------------------------|
| _ |                    | In the Disease of the second second sec | and the second second sec | the state of the second second s |

|   | Канал | SN | Результат |  |
|---|-------|----|-----------|--|
| 3 |       |    |           |  |

Поверку провел (а)\_\_\_\_\_